# EPSON STYLUS CX9300F / DX9400F Series

# Руководство по основным операциям для использования без компьютера

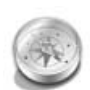

#### Введение

| Важные инструкции по     |
|--------------------------|
| безопасности3            |
| Персональная информация, |
| хранящаяся в памяти4     |

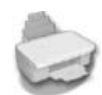

#### Панель управления

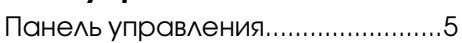

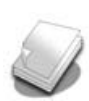

# Обращение с бумагой и оригиналами

Обращение с бумагой ......9 Обращение с оригиналами ......10

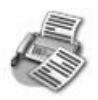

#### Отправка и получение фотографий и документов по факсу

| Подключение телефона или       |
|--------------------------------|
| автоответчика13                |
| Настройка параметров факса. 13 |
| Отправка факса17               |
| Получение факсов18             |
| Настройки отправки и получения |
| факса20                        |
|                                |

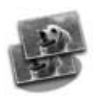

#### Копирование

| Копирование фотографий | 22 |
|------------------------|----|
| Копирование документов | 23 |

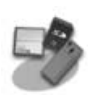

#### Печать с карт памяти

| .24 |
|-----|
| .25 |
|     |
| .26 |
|     |

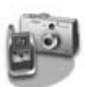

#### Печать с цифровой камеры

PictBridge или USB DIRECT-PRINT .29

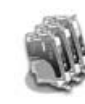

# Замена чернильных картриджей

| Меры предосторожности  | 30 |
|------------------------|----|
| Извлечение и установка |    |
| чернильных картриджей  | 30 |

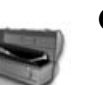

#### Обслуживание

| Проверка уровня чернил 33           |
|-------------------------------------|
| Проверка и прочистка                |
| печатающей головки                  |
| Калибровка печатающей головки<br>34 |

#### Решение проблем

| Сообщения об ошибках | . 35 |
|----------------------|------|
| Устранение неполадок | . 35 |

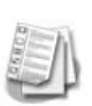

#### Сводка настроек панели управления

| 40 |
|----|
| 41 |
| 43 |
| 44 |
| 46 |
|    |

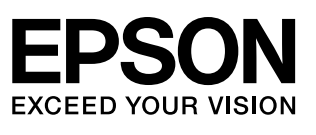

# Дополнительная информация

| Бумажные руководства                                                                                                    |                                                                                                    |  |
|----------------------------------------------------------------------------------------------------|----------------------------------------------------------------------------------------------------|--|
|                                                                                                    | <b>Лист «Установка»</b><br>В первую очередь, обязательно прочитайте инструкции на этом листе.<br>В нем рассказывается как полключить устройство и установить ПО                                                                                                    |  |
|                                                                                                    | I man and the second second second second second second second second second second second second second second                                                                                                    |  |
| (эта брошюра)                                                                                                    | Руководство по основным операциям для использования без компьютера                                                                                                    |  |
| eraon .                                                                                                    | Это руководство содержит информацию об использовании данного устройства<br>без подключения к компьютеру. Например, о копировании, печати напрямую с<br>карт памяти, отправке и получении факсов.<br>При возникновении проблем с использованием этого устройства обратитесь к<br>разделу «Решение проблем» этой брошюры         |  |
| Интерактивные руководства                                                                                                    |                                                                                                    |  |
| User's Cuide<br>Ward's Cuide<br>Ward Cuide<br>Ward Cuide<br>Wa | Руководство пользователя<br>Содержит инструкции по печати и сканировании с помощью компьютера<br>информацию о прилагаемом ПО.<br>Это руководство находится на прилагаемом компакт-диске и автоматически<br>устанавливается вместе с ПО. Для того чтобы открыть это руководство, дважды<br>щелкните его значок на рабочем столе |  |
|                                                                                                    | <b>Интерактивная справка</b><br>Интерактивная справка встроена в каждое приложение на компакт-диске. Она<br>содержит подробные сведения о приложении.                                                                                                    |  |

#### Предупреждения, предостережения и примечания

Пожалуйста, следуйте всем указанием, которые приведены в данном руководстве.

Предупреждения необходимо внимательно выполнять во избежание травм. **В Предостережения** необходимо соблюдать, чтобы не повредить оборудование.

Примечания содержат важную информацию по работе с устройством.

Советы содержат полезные подсказки по работе с устройством.

#### Авторские права

Никакую часть данного документа нельзя воспроизводить, хранить в поисковых системах или передавать в любой форме и любыми способами (электронными, механическими, путем копирования, записи или иными) без предварительного письменного разрешения Seiko Epson Corporation. Информация, содержащаяся в документе, предназначена исключительно для использования с данным продуктом. Ерѕоп не несет ответственности за применение сведений, содержащихся в этом документе, к другим принтерам.

Seiko Epson Corporation и ее филиалы не несут ответственности перед покупателями данного продукта или третьими сторонами за понесенные ими повреждения, потери, сборы или затраты, вызванные несчастными случаями, неправильным использованием продукта, недозволенной модификацией, ремонтом или изменением продукта и невозможностью (исключая США) строгого соблюдения инструкций по работе и обслуживанию, разработанных Seiko Epson Corporation.

Seiko Epson Corporation не несет ответственности за любые повреждения или проблемы, возникшие из-за использования любых функций или расходных материалов, не являющихся оригинальными продуктами Epson (Epson Original Products) или продуктами, одобренными Epson (Epson Approved Products).

Seiko Epson Corporation не несет ответственности за любые повреждения, возникшие из-за электромагнитных наводок, вызванных использованием любых интерфейсных кабелей, не являющихся продуктами, одобренными Seiko Epson Corporation (Epson Approved Products). EPSON<sup>®</sup> — зарегистрирова

EPSON<sup>®</sup> — зарегистрированная торговая марка и EPSON STYLUS<sup>™</sup> — торговая марка Seiko Epson Corporation. USB DIRECT-PRINT<sup>™</sup> и логотип USB DIRECT-PRINT — торговые марки Seiko Epson Corporation. Авторские права © 2002, Seiko Epson Corporation. Все права защищены. DPOF<sup>™</sup> — зарегистрированная торговая марка CANON INC, Eastman Kodak Company, Fuji Photo Film Co, Ltd. и Matsushita Electric

Industrial Co., Ltd. SDHC<sup>™</sup> — 3aperr

– зарегистрированная торговая марка.

Memory Stick, Memory Stick Duo, Memory Stick PRO, Memory Stick PRO Duo, MagicGate Memory Stick, MagicGate Memory Stick Duo и Memory Stick Micro — торговые марки Sony Corporation. xD-Picture Card<sup>™</sup> — торговая марка Fuji Photo Film Co., Ltd.

Общее примечание: Прочие названия продуктов упоминаются в документе только для идентификации и могут являться торговыми марками соответствующих владельцев. Epson отрицает владение любыми правами на эти марки.

# Важные инструкции по безопасности

Перед началом работы с принтером прочитайте все инструкции по безопасности.

- Используйте только шнур питания, который поставляется с устройством. Применение другого шнура может привести к возгоранию или поражению электрическим током. Не используйте данный шнур питания с другим оборудованием.
- Убедитесь, что шнур питания отвечает соответствующим местным стандартам безопасности.
- Используйте источник питания только указанного на наклейке сканера типа.
- Размещайте устройство рядом с электрической розеткой, чтобы шнур питания можно было легко отключить при необходимости.
- Не используйте поврежденный или перетертый шнур питания.
- Убедитесь, что общая нагрузка от всех устройств, подключенных к удлинителю или розетке, не превышает максимально допустимой.
- Не устанавливайте устройство в пыльных местах и местах, подверженных ударам, вибрации, резким изменениям температуры и влажности. Устанавливайте его вдали от прямого солнечного света.
- Не блокируйте и не закрывайте отверстия на корпусе устройства и не вставляйте в них посторонние предметы.
- Размещайте устройство на плоской устойчивой поверхности, площадь которой больше площади основания устройства. Если устройство установлено под наклоном, оно будет работать неправильно. Не устанавливайте устройство на расстоянии ближе 10 см от стены для обеспечения достаточной вентиляции.

- Не поднимайте крышку сканера во время копирования, печати и сканирования; этим вы можете повредить устройство.
- Не прикасайтесь к плоском белому шлейфу внутри устройства.
- Не проливайте на устройство жидкость.
- Не используйте аэрозольные баллоны, содержащие воспламеняющиеся газы внутри или рядом с устройством. Это может привести к пожару.
- Не пытайтесь самостоятельно ремонтировать устройство, если это не оговорено в руководстве.
- Отключите устройство от электросети и предоставьте для ремонта квалифицированным специалистам в следующих случаях: шнур питания или вилка повреждены; в устройство попала жидкость; устройство уронили, или его корпус поврежден; устройство работает неправильно, или заметно снизилась скорость работы.
- При хранении и транспортировке не наклоняйте устройство, не переворачивайте его и не устанавливайте на бок, иначе чернила могут вылиться из картриджа.
- Будьте осторожны и следите, чтобы ваши пальцы не попали под закрывающийся сканирующий блок.
- Не нажимайте на стекло планшета слишком сильно.
- Не кладите ничего, кроме оригиналов, в автоматический податчик документов.

### Важные инструкции по безопасности при обращении с чернильными картриджами

 Держите чернильные картриджи в местах, недоступных детям, и не пейте чернила.

- При попадании чернил на кожу тщательно смойте их водой с мылом. При попадании чернил в глаза немедленно промойте их водой. Если после этого сохранятся неприятные ощущения или ухудшится зрение, немедленно обратитесь к врачу.
- Если вы достаете картридж из устройства для последующего использования, обязательно примите меры для защиты области подачи чернил от пыли и грязи; храните картридж в тех же условиях, что и устройство. Не прикасайтесь к клапану для подачи чернил и к частям вокруг клапана.

## Важные инструкции по безопасности при обращении с телефонным оборудованием

При использовании телефонного оборудования вы должны всегда соблюдать следующие меры предосторожности, чтобы снизить риск возникновения пожара, поражения электрическим током и травм.

- Не используйте это устройство рядом с водой.
- Не пользуйтесь телефонной линией во время грозы. Возможен риск поражения электрическим током от молнии.
- Не используйте телефон, расположенный вблизи утечки газа, для сообщения об утечки.
- Сохраните эту инструкцию для просмотра в будущем.

#### Для пользователей в Европе:

Seiko Epson Corporation удостоверяет, что данный продукт, C361A, соответствует требованиям директивы 1999/5/EC.

Для следующих стран: Великобритания, Ирландия, Франция, Испания, Португалия, Италия, Австрия, Швейцария, Бельгия, Голландия, Люксембург, Дания, Финляндия, Норвегия, Швеция, Польша, Венгрия, Чехия, Словакия, Латвия, Литва, Эстония, Словения, Греция, Румыния, Болгария.

# Персональная информация, хранящаяся в памяти

Это устройство позволяет хранить имена и телефонные номера в памяти, даже при отключении устройства от электричества.

Если необходимо удалить всю информацию из памяти устройства, сделайте следующее.

## Удаление данных из памяти

- 1. Нажмите на кнопку 🕅 Setup.
- 2. Выберите Restore Default Settings (Восст-е завод. настроек) и нажмите на кнопку OK.

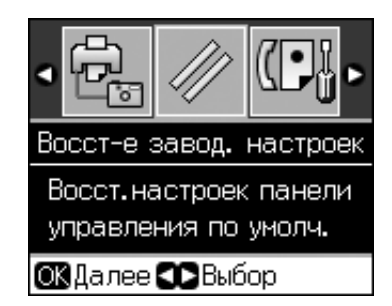

3. Выберите Init All Settings (Сброс всех настроек) и нажмите на кнопку ОК.

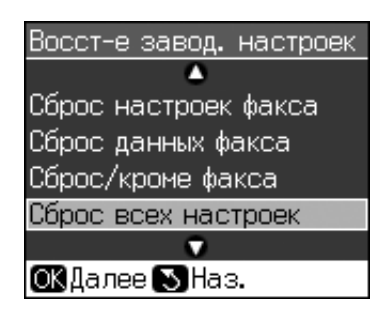

4. Выберите ОК и нажмите на кнопку ОК.

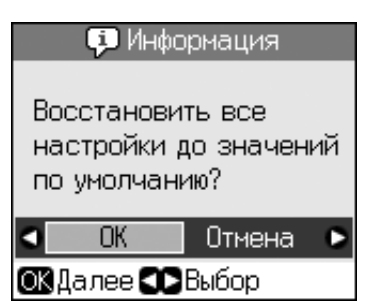

Все данные из памяти устройства будут удалены.

# Панель управления

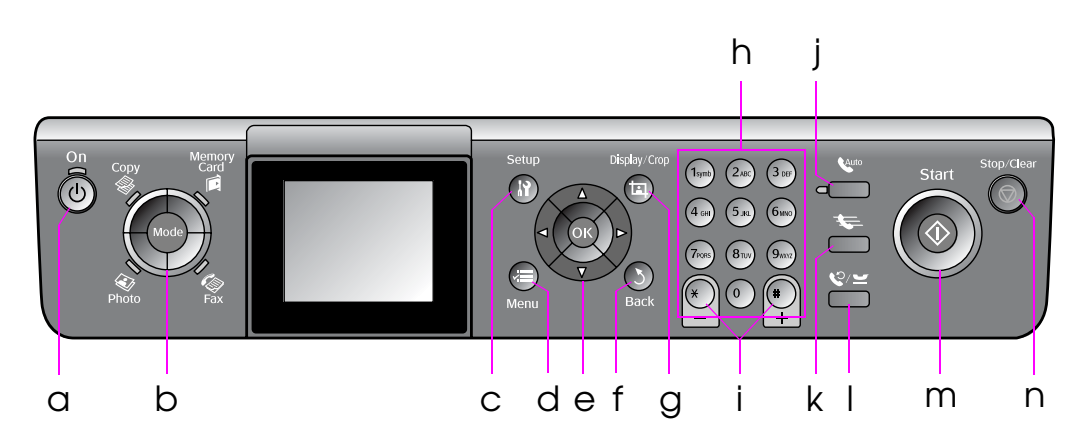

Вид панели управления зависит от места приобретения устройства.

# Кнопки

|   | Кнопки                   | Функция                                                                                                    |
|---|--------------------------|----------------------------------------------------------------------------------------------------|
| а | ပံ Оп (Вкл.)             | Включение и<br>выключение<br>устройства                                                                                    |
|   |                          | (Индикатор горит,<br>когда принтер<br>включен и мигает,<br>когда принтер<br>работает,<br>включается и<br>выключается.)     |
| b | Mode (Режим) *           | Переключение<br>между режимами<br>© Сору<br>(Копирование), № Метогу Сага<br>(Карта памяти), № Fax (Факс) и № Photo (Фото). |
|   |                          | (Индикаторы<br>отображают<br>выбранный<br>режим.)                                                                          |
| С | ү Setup<br>(Настройка) * | Запуск утилит<br>обслуживания или<br>выполнение<br>различных<br>настроек                                                   |
| d | ⊭≡ Menu (Меню) *         | Отображение<br>параметров для<br>каждого режима                                                                            |

|   | Кнопки                                       |                                      | Функция                                                                                                    |
|---|----------------------------------------------|--------------------------------------|----------------------------------------------------------------------------------------------------|
| е |                                              | ▲▼◀►<br>Навига-<br>ционная<br>кнопка | Выбор<br>фотографий и<br>пунктов меню                                                                                                    |
|   |                                              | OK                                   | Вступление в силу<br>сделанных<br>изменений                                                                                                    |
| f | 5 Back (Назад)                               |                                      | Отмена текущей<br>операции и<br>возврат к<br>предыдущему<br>меню                                                                                                    |
| g | ¤ Display/Crop<br>(Дисплей/<br>Кадрирование) |                                      | Изменение<br>режима просмотра<br>фотографий на<br>ЖК-дисплее и<br>кадрирование<br>фотографий<br>В режиме Факс<br>кнопка позволяет<br>напечатать список<br>быстрого набора,<br>снова напечатать<br>факс и др. |

|   | Кнопки                                 | Функция                                                                                                    |
|---|----------------------------------------|----------------------------------------------------------------------------------------------------|
| h | Цифровая<br>клавиатура<br>1234567890*# | Кроме набора<br>номера с помощью<br>этих кнопок вы<br>можете выбрать<br>абонента из<br>списка быстрого<br>набора,<br>установить дату и<br>время, количество<br>копий и т. д.                                                      |
| i | Copies (Копии)<br>(+ и -)              | Изменение<br>количества копий<br>или области<br>кадрирования.                                                                                                    |
| j | Νιο                                    | Нажмите, чтобы<br>включить или<br>выключить<br>функцию<br>автоответа. Вы<br>можете<br>использовать эту<br>кнопку для ввода<br>пробела при<br>наборе цифр или<br>букв                                                              |
| k | <b>₹</b>                               | Отображает<br>список быстрого<br>набора в режиме<br>Fax (Факс). Вы<br>можете<br>использовать эту<br>кнопку для<br>удаления<br>последнего<br>введенного<br>символа при<br>наборе цифр или<br>букв                                  |
| 1 | ©∕⊻                                    | Нажмите, чтобы<br>отобразить<br>последний<br>набранный номер.<br>Вы можете<br>использовать эту<br>кнопку для ввода<br>символа паузы<br>(«-») при наборе<br>номеров. При<br>вводе символов вы<br>также можете<br>ввести символ «-» |

|   | Кнопки                       | Функция                                                                                                    |
|---|------------------------------|----------------------------------------------------------------------------------------------------|
| m | <b>☆ Start (Пуск)</b>        | Запуск<br>копирования,<br>печати и отправки<br>документов по<br>факсу                                      |
| n | © Stop/Clear<br>(Стоп/Сброс) | Остановка<br>отправки или<br>получения факса,<br>копирования,<br>печати или сброс<br>сделанных<br>настроек |

\* Подробнее о функциях кнопок в различных режимах см. в разделе «Сводка настроек панели управления» на стр. 40.

# ЖК-дисплей

#### Примечание

На ЖК-дисплее могут быть небольшие яркие или темные точки. Это нормально и не означает, что ЖК-дисплей поврежден.

## Работа с ЖК-дисплеем

Следуйте следующим инструкциям для выбора пунктов меню и фотографий на ЖК-дисплее.

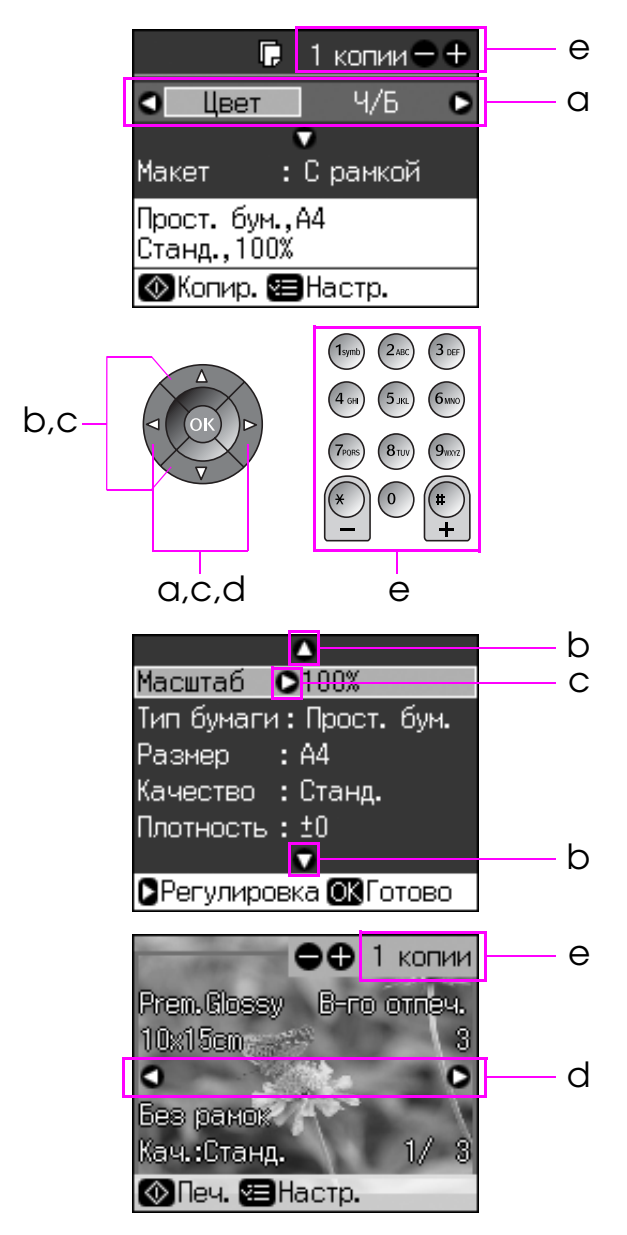

| а | Кнопки <b>◀</b> и ▶ позволяют выбрать<br>пункт настроек                                                                                  |
|---|----------------------------------------------------------------------------------------------------|
| b | Кнопки ▲ и ▼ позволяют выбрать<br>пункт меню. Подсвеченная область<br>поднимается и опускается                                           |
| С | Кнопка ► позволяет открыть список<br>параметров. Кнопки ▲ и ▼ позволяют<br>выбрать нужные параметры.<br>Завершив выбор нажмите <b>ОК</b> |
| d | Кнопки <b>◀</b> и ▶ позволяют сменить<br>фото на ЖК-дисплее                                                                              |
| е | Кнопки Копии (+, -) и цифровые<br>кнопки позволяют выбрать<br>количество копий для фотографии                                            |

#### Настройка яркости ЖК-дисплея

Вы можете изменить яркость ЖК-дисплея.

- 1. Нажмите на кнопку **№ Setup** чтобы войти в режим настройки.
- 2. Кнопками ◀ и ▶ выберите пункт Maintenance (Обслуживание) и нажмите на кнопку ОК.
- Кнопками ▲ и ▼ выберите LCD Brightness (Яркость дисплея) и нажмите на кнопку ОК. Отобразится следующий экран.

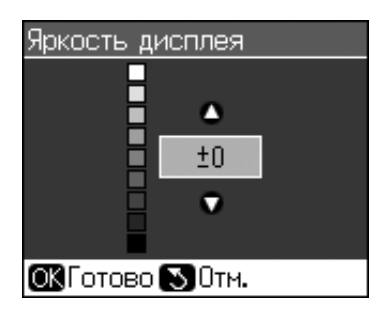

4. Кнопками ▲ и ▼ настройте яркость ЖК-дисплея и нажмите на кнопку **ОК**.

#### Настройка положения ЖК-дисплея

Вы можете изменить угол наклона ЖК-дисплея.

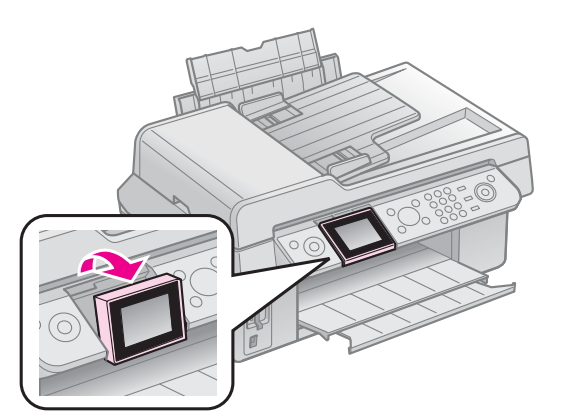

# Информация о блоке питания

### Выключение устройства

Для предотвращения случайного выключения принтера, при нажатии на кнопку **O O** п, на ЖК-дисплее отобразится окно подтверждения выключения. Нажмите на кнопку **OK**, чтобы выключить принтер.

Когда вы выключите принтер, следующие данные, сохраненные во временной памяти теряются.

- Данные принятых факсов
- Данные факсов, отложенных для отсылки
- Пересылаемые данные

Кроме того, если принтер был отключен от сети длительное время, показания часов могут быть неверными. Проверьте значение часов при включении принтера.

# Автоматическое включение после отключения энергоснабжения

Если в режиме ожидания произойдет отключения энергоснабжением, устройство автоматически включится при восстановлении энергоснабжения.

При рестарте устройство выполняет следующую процедуру.

- 1. Принтер издает звуковой сигнал в течении примерно двух секунд.
- 2. Индикаторы загораются и гаснут.

 ЖК-дисплей включается, производятся стартовые операции и принтер перезагружается.

#### В Предупреждение

Если отключение питания произошло когда сканирующий блок был поднят, не засовывайте руку внутрь устройства после его включения пока печатающая головка не перестанет перемещаться. В противном случае вы можете повредить себе руку.

#### Примечание

- Перезапуск будет приостановлен, если до включения ЖК-панели была нажата какая-либо кнопка на панели управления.
- В зависимости от состояния принтера до отключения энергии, он может не включиться заново. В таком случае включите его кнопкой () On.
- В таком случае принтер издаст звук, даже если в настройках вы отключили его.
- Если сбой электроснабжения произошел во время приема факса, будет напечатан отчет «Power Off Report».

### Режим энергосбережения

Если устройство не использовать в течении 13 минут, ЖК-дисплей погаснет, для сбережения электроэнергии.

Нажмите на любую кнопку, кроме **Оn**, чтобы вернуться в предыдущее состояние.

# Обращение с бумагой и оригиналами

# Обращение с бумагой

# Выбор бумаги

Перед печатью настройте параметры бумаги. От выбранного типа бумаги зависит то, как будут выглядеть отпечатки.

#### Примечание

- В различных регионах в наличии могут быть разные типы специальных носителей.
- Информацию о приобретении специальной бумаги Epson вы можете найти на web-сайте поддержки пользователей Epson.

Выберите одно из следующих значений.

| Тип бумаги                             | Пара-<br>метр<br>(Тип<br>бумаги)    | Емкость<br>лотка |
|----------------------------------------|-------------------------------------|------------------|
| Простая бумага*                        | Plain                               | 12 мм            |
| Epson Bright White<br>Paper            | рарег<br>Простая<br>бумага          | 80<br>листов     |
| Epson Premium<br>Ink Jet Plain Paper   |                                     | 80<br>листов     |
| Epson Matte Paper<br>Heavyweight       | Matte<br>(Мато-                     | 20<br>листов     |
| Epson Photo Quality<br>Ink Jet Paper   | on Photo Quality<br>Jet Paper       |                  |
| Epson Premium<br>Glossy Photo Paper    | Prem.<br>Glossy                     | 20<br>листов     |
| Epson Premium<br>Semigloss Photo Paper |                                     |                  |
| Epson Ultra Glossy<br>Photo Paper      | Ultra<br>Glossy                     | 20<br>листов     |
| Epson Glossy Photo<br>Paper            | Photo<br>Paper<br>(Фото-<br>бумага) | 20<br>листов     |

 \* Можно использовать бумагу плотностью от 64 до 90 г/м<sup>2</sup>.

# Загрузка бумаги

1. Поднимите подставку для бумаги и выдвиньте удлинитель подставки.

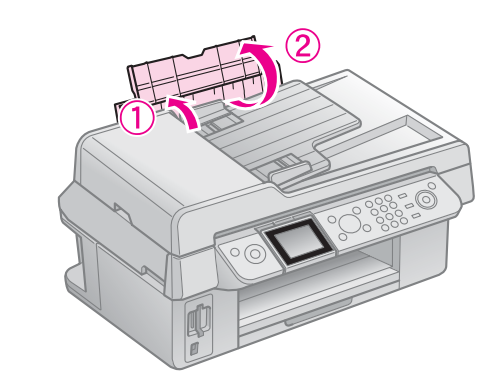

2. Откройте приемный лоток и его удлинитель.

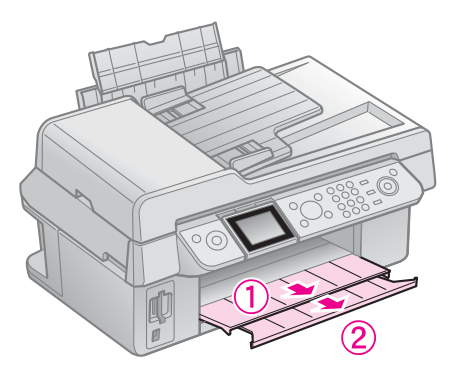

 Откиньте крышку податчика и передвиньте боковую направляющую.

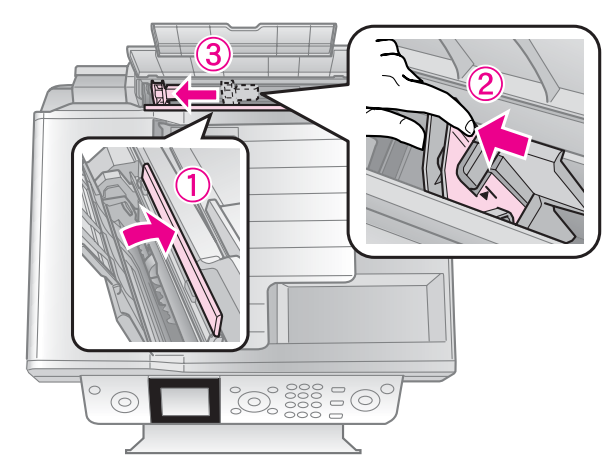

9

 Положите пачку бумаги в податчик короткой стороной вниз, даже для печати ландшафтных фотографий, стороной для печати вверх.

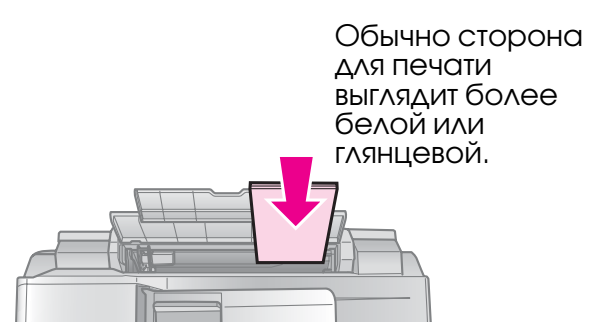

5. Разместите под выступом.

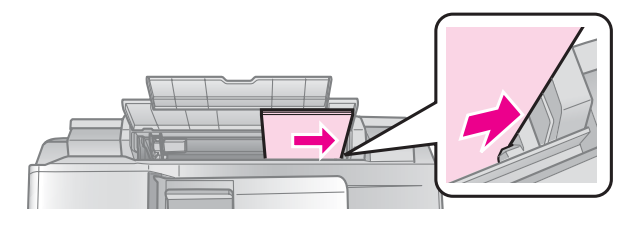

 Передвиньте боковую направляющую вправо. Убедитесь, что стопка по толщине не превышает уровень, обозначенный указателем на внутренней стороне левой боковой направляющей.

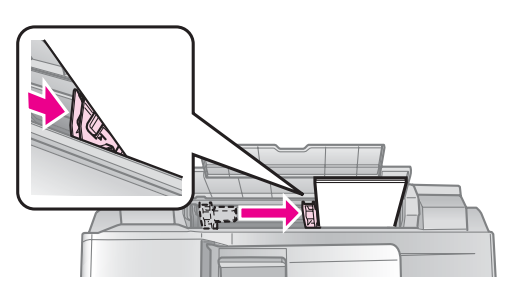

7. Закройте крышку податчика.

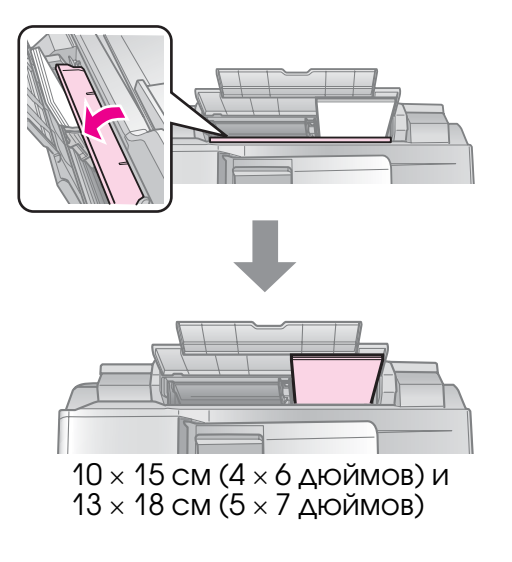

Сделайте тоже самое для загрузки бумаги формата А4.

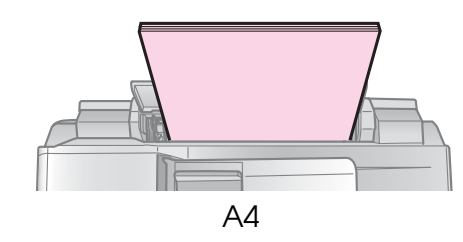

# Обращение с оригиналами

При отправке факсов и копировании вы можете использовать как планшет так и автоматический податчик документов.

# Размещение оригинала на планшете

1. Откройте крышку и положите оригинал на планшет лицевой стороной вниз.

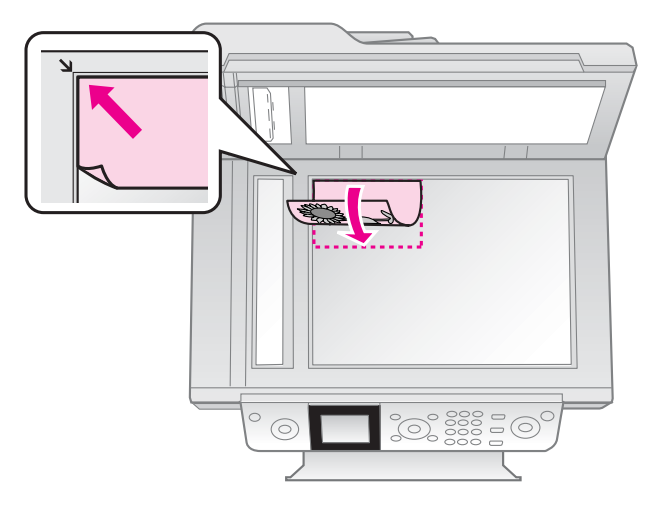

#### Примечание

Вы можете положить на планшет несколько фотографий одновременно для копирования. См. раздел «Копирование нескольких фотографий» на стр. 22.

2. Аккуратно закройте крышку.

### Размещение оригинала в автоматическом податчике документов

# Поддерживаемые типы оригиналов

Для загрузки в Автоматический податчик вы можете использовать оригиналы, отвечающие следующим условиям.

| Размер  | A4/ Letter/ Legal                                        |  |
|---------|----------------------------------------------------------|--|
| Тип     | Простая бумага                                           |  |
| Bec     | от 60 г/м <sup>2</sup> до 95 г/м <sup>2</sup>            |  |
| Емкость | 30 листов или 3 мм (A4,<br>Letter)/<br>10 листов (Legal) |  |

#### Предостережение

Не используйте следующие типы документов, они могут вызвать замятие бумаги. Для этих документов используйте планшет.

- Скрепленные документы (степлером, скрепками и т. д.).
- Документы с приклеенными листочками или наклейками.
- Фотографии, пленки, бумаги для термопереноса.
- 🗅 Мелованную бумагу.
- Бумагу со сгибами, скрученную и имеющую вырезы.

#### Примечание

При использовании автоматического податчика настройки печати фиксированы: масштаб — 100%, тип бумаги — Plain Paper (Простая бумага), размер — А4.

Изображение будет обрезано, если размер оригинала больше А4.

#### Размещение оригиналов

#### Примечание

При использовании автоматического податчика в режимах Fax (Факс) и Сору (Копирование) на ЖК-дисплее отображается значок ADF, как показано на рисунках ниже.

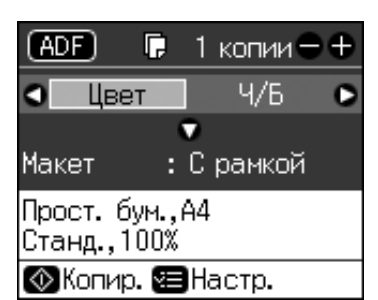

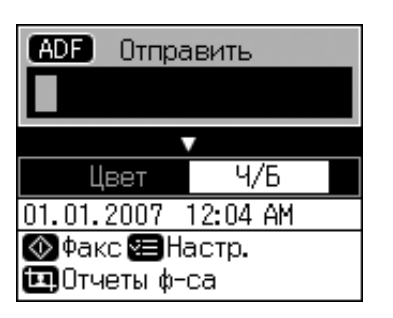

- Когда в автоматическом податчике находится документ, приоритет сканирования отдается автоматическому податчику.
- Подбейте оригиналы на плоской поверхности, чтобы подравнять края листов.

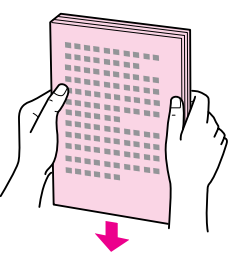

2. Передвиньте боковую направляющую автоматического податчика.

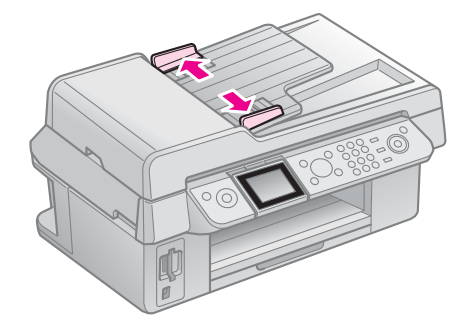

 Вставьте стопку документов в автоподатчик лицевой стороной вверх узкой стороной вперед.

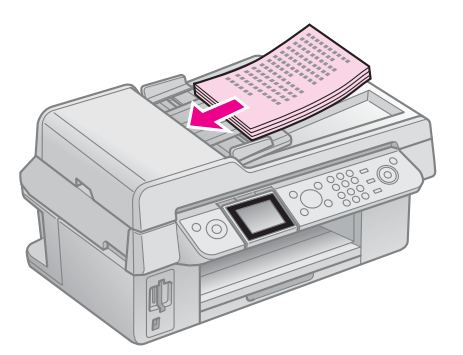

4. Передвиньте боковую направляющую вплотную к краю документов.

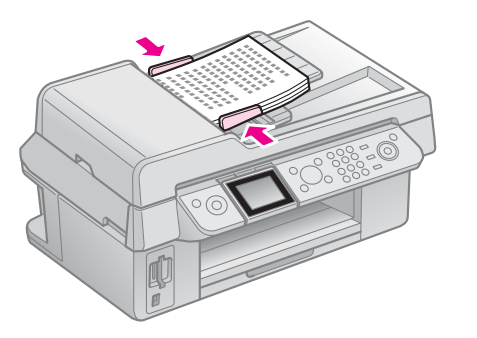

# Отправка и получение фотографий и документов по факсу

Это устройство позволяет вам отправлять факсы набирая номер факса на цифровой клавиатуре или выбирая его из списка быстрого набора. Вы можете изменять информацию в колонтитуле факса, выбирать варианты печати отчета и настроек отправки и получения факсимильных сообщений. Вы также можете настроить автоматический прием факсов или прием только после вашего подтверждения.

# Подключение телефона или автоответчика

Для подключения этого устройства к телефонной линии и к телефону или автоответчику так, чтобы можно было говорить по телефону, сделайте следующее.

- 1. Подключите телефонный кабель от телефонной розетки к разъему для телефонной линии **LINE**.
- 2. Подключите один конец другого телефонного кабеля к телефону или автоответчику.

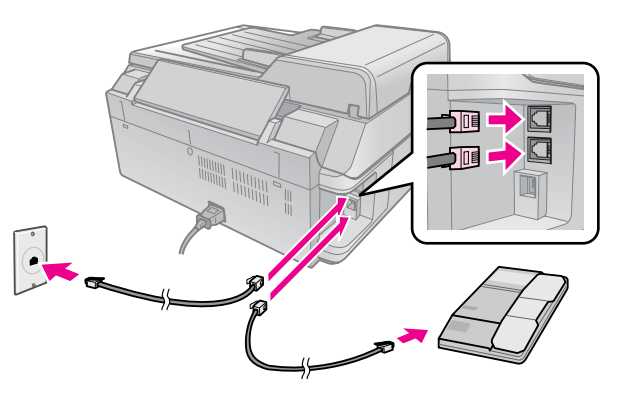

3. Подключите другой конец кабеля к разъему для телефонного аппарата **EXT.** 

Вы также можете настроить устройство для приема факсов в ручном режиме ( → «Получение факсов» на стр. 18).

# Настройка параметров факса

До начала работы с факсом вы можете создать верхний колонтитул сообщения, выбрать настройки факса и внести номера в список быстрого набора для часто используемых номеров факсов.

# Выбор страны

Перед использованием устройства, выберите страну соответствующую стране, где вы используете устройство.

- 1. Нажмите на кнопку 🕅 Setup.
- 2. Выберите **Маіпtепапсе (Обслуживание)** и нажмите на кнопку **ОК**.

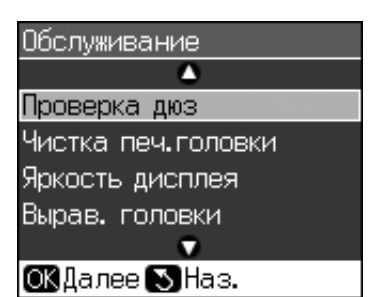

- Выберите Country/Region (Страна/регион) и нажмите на кнопку ОК.
- 4. Для изменения страны воспользуйтесь кнопками ▲ и ▼.
- 5. Нажмите на кнопку **ОК**. Отобразится информационный экран.
- 6. Выберите **Yes (Да)** и нажмите на кнопку **OK**.

#### Примечание

- Для отмены изменения региона, выберите No (Het) и нажмите на кнопку OK.
- При изменении региона всем параметрам факса будут присвоены значения по умолчанию.
- 7. Нажмите на кнопку 5 **Васк (Назад)** для возвращения к предыдущему экрану.

# Функции кнопок на панели управления в режиме Факс

Для ввода цифр и символов режиме Факс вы можете использовать как цифровые кнопки, так и кнопки перечисленные ниже.

#### Ввод номера

| <b>▲</b> ► | Перемещение<br>курсора влево или<br>вправо                                               |
|------------|------------------------------------------------------------------------------------------|
| ζωτο       | Ввод пробела или<br>перемещение<br>курсора на один<br>знак вправо                        |
| ŧ          | Удаление символа<br>слева от курсора<br>или перемещение<br>курсора на один<br>знак влево |
| °/⊻        | Ввод символа<br>паузы (-) или<br>перемежение<br>курсора на один<br>знак вправо           |

#### Ввод символов

| ¤ Display/Crop | Переключает<br>режим ввода между<br>строчными<br>буквами,<br>прописными<br>и цифрами     |
|----------------|------------------------------------------------------------------------------------------|
| <b>4</b> ►     | Перемещение<br>курсора влево или<br>вправо                                               |
| € duto         | Ввод пробела или<br>перемещение<br>курсора на один<br>знак вправо                        |
| €              | Удаление символа<br>слева от курсора<br>или перемещение<br>курсора на один<br>знак влево |

# Создание колонтитула факса

До начала работы с факсом вы можете создать колонтитул сообщения включающий, например, телефонный номер и ваше имя.

#### Ввод информации для колонтитула

- 1. Нажмите на кнопку 🖁 Setup.
- 2. Выберите Fax Settings (Настройки факса) и нажмите на кнопку OK.

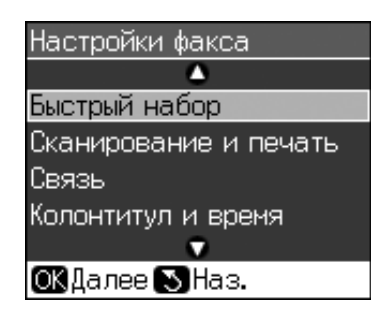

- 3. Выберите **Header & Time (Колонтитул** и время) и нажмите на кнопку **OK**.
- 4. Выберите **Fax Header (Колонтитул)** и нажмите на кнопку **OK**. Отобразится экран ввода колонтитула.

| Колонтитул      |   |
|-----------------|---|
| 🗔 🗚 ABC abo 123 | } |
|                 |   |
|                 |   |
|                 |   |
| ОКГотово 🔊 Отм. |   |
| 🛄 Раскладка     |   |

- С помощью цифровой клавиатуры и других кнопок на панели управления введите текст колонтитула (→ «Функции кнопок на панели управления в режиме Факс» на стр. 14). Вы можете ввести до 40 символов.
- 6. Нажмите на кнопку **ОК**. Вы вернетесь к экрану **Header & Time (Колонтитул и время)**.

# Установка даты и времени

После ввода текста колонтитула вы можете настроить время и дату.

1. Выберите **Date/Time (Дата и время)** и нажмите на кнопку **OK**. Отобразится экран Date/Time (Дата/время).

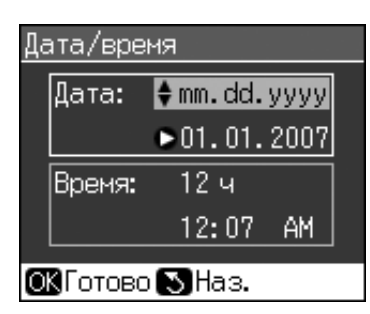

- Кнопками ▲ и ▼ выберите способ отображения даты и нажмите на кнопку ►.
- 3. С помощью кнопок на цифровой клавиатуре измените дату.

#### Примечание

Для выбора летнего времени, установите для параметра Daylight Time (Летнее время) значение On (Вкл.).

- 4. Кнопками ▲ и ▼ выберите способ отображения времени и нажмите на кнопку ►.
- 5. С помощью кнопок на цифровой клавиатуре измените время.
- 6. При выборе 12h (12ч), выберите AM или РМ с помощью кнопок ▲ и ▼.
- 7. Нажмите на кнопку **ОК**. Вы вернетесь к экрану **Header & Time (Колонтитул и время)**.

#### Примечание

Для выбора летнего времени, установите для параметра **Daylight Time (Летнее время)** значение **On (Вкл.)**.

### Ввод номера вашего факса

 Выберите Your Phone Number (Ваш номер) в меню Header & Time (Колонтитул и время) и нажмите на кнопку ОК. Отобразится экран ввода телефонного номера.

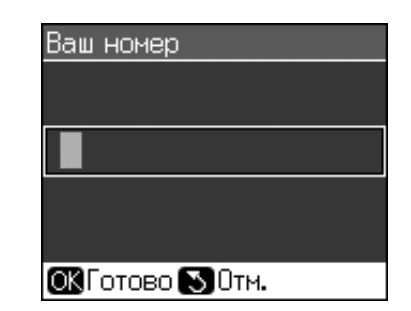

 С помощью цифровой клавиатуры и других кнопок на панели управления введите телефонный номер (→ «Функции кнопок на панели управления в режиме Факс» на стр. 14). Вы можете ввести до 20 символов.

#### Примечание

При вводе номера кнопка «\*» не работает, а кнопка «#» позволяет ввести «+».

3. Нажмите на кнопку **ОК**. Вы вернетесь к экрану **Header & Time (Колонтитул и время)**.

## Создание списка быстрого набора

Вы можете внести в список номеров быстрого набора до 60 телефонных номеров, для ускорения их набора. Вы также можете добавить имена к номерам и распечатать список быстрого набора.

# Создание списка быстрого набора

- 1. Нажмите на кнопку **У Setup**.
- 2. Выберите Fax Settings (Настройки факса) и нажмите на кнопку OK.

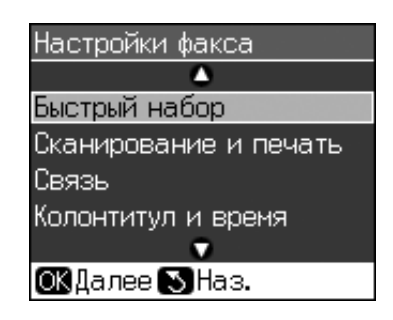

- 3. Выберите **Speed Dial Setup (Быстрый набор)** и нажмите на кнопку **OK**.
- 4. Выберите Add Entry (Добавление записи) и нажмите на кнопку OK. Устройство предложит выбрать номер для следующей записи.

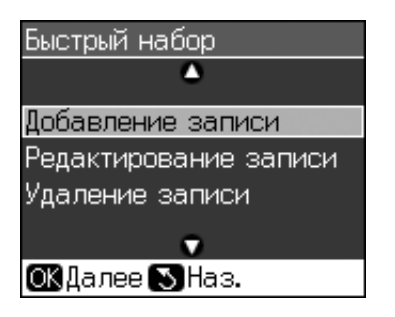

- 5. Выберите или введите номер. Вы можете зарегистрировать до 60 телефонных номеров.
- 6. Нажмите на кнопку ОК.
- С помощью цифровой клавиатуры и других кнопок на панели управления введите телефонный номер (→ «Функции кнопок на панели управления в режиме Факс» на стр. 14). Вы можете ввести до 64 символов.
- 8. Нажмите на кнопку ОК.
- С помощью цифровой клавиатуры и других кнопок на панели управления введите имя абонента (→ «Функции кнопок на панели управления в режиме Факс» на стр. 14). Вы можете ввести до 30 символов.
- 10. Нажмите на кнопку **ОК**. Вы вернетесь к экрану **Speed Dial Setup (Быстрый набор)**.
- 11. Для добавления других записей повторите шаги с 4 по 10.

#### Редактирование списка быстрого набора

 Выберите Edit Entry (Редактирование записи) в меню Speed Dial Setup (Быстрый набор) и нажмите на кнопку OK. Устройство предложит выбрать запись для редактирования.

| •              |
|----------------|
| 01 XXXX        |
| 02 XXXX        |
| 03 XXXX        |
| 04 XXXX        |
| 05 XXXX        |
| •              |
| ОКДалее 🔊 Наз. |

- 2. Выберите или введите номер записи, которую вы хотите отредактировать и нажмите на кнопку **ОК**.
- С помощью цифровой клавиатуры и других кнопок на панели управления измените телефонный номер (→ «Функции кнопок на панели управления в режиме Факс» на стр. 14).
- 4. Нажмите на кнопку ОК.
- С помощью цифровой клавиатуры и других кнопок на панели управления измените имя абонента (→ «Функции кнопок на панели управления в режиме Факс» на стр. 14).
- 6. Нажмите на кнопку **ОК**. Вы вернетесь к экрану **Speed Dial Setup (Быстрый набор)**.

#### Удаление записи из списка быстрого набора

 Выберите Delete Entry (Удаление записи) в меню Speed Dial Setup (Быстрый набор) и нажмите на кнопку OK. Устройство предложит выбрать запись для редактирования.

| ▲              |
|----------------|
| 01 XXXX        |
| 02 XXXX        |
| 03 XXXX        |
| 04 XXXX        |
| 05 XXXX        |
| •              |
| ОКДалее 😒 Наз. |

- 2. Выберите или введите номер записи, которую вы хотите удалить и нажмите на кнопку **OK**.
- Отобразится сообщение с подтверждением. Нажмите на кнопку ОК, чтобы удалить запись, ил на кнопку 5 Back для отмены удаления. Вы вернетесь к экрану Speed Dial Setup (Быстрый набор).

# Русский

# Отправка факса

Перед отправкой факса, расположите оригинал на планшете или в автоматическом податчике ( Копирование» на стр. 22). Затем отправьте факс, набрав номер на цифровой клавиатуре, повторив предыдущий вызов или выбрав его из списка быстрого набора.

# Набор номера и повтор последнего вызова

1. Нажмите на кнопку **Ках**, чтобы выбрать режим Факс.

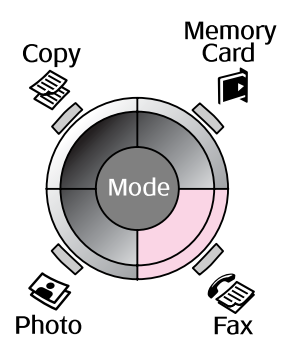

2. С помощью кнопок на цифровой клавиатуре введите телефонный номер. Вы можете ввести до 64 символов.

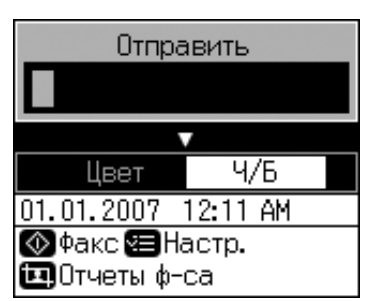

Для повторения последнего набранного номера нажмите на кнопку ♥'≌ вместо ввода телефонного номера. На ЖК-дисплее отобразится последний

- набранный номер. 3. Нажмите на кнопку ▼.
- 4. Выберите Color (Цвет) или В&W (Ч/Б).

Если вы хотите изменить разрешение или контраст, нажмите на кнопку **∢≡ Menu**. Вы можете изменить эти настройки.

Вы также можете задать время отсылки факса (🕈 «Таймер отправки» на стр. 18).

- 5. Нажмите на кнопку **ОК**. Отобразится экран отправки факса.
- 6. Нажмите на кнопку **\$ Start**.

### Примечание

- Если у получателя нет возможности принимать цветные факсы, ваше изображение будет передано в черно-белом режиме, даже если вы выберите режим Color (Цвет) или В&W (Ч/Б).
- □ Чтобы остановить отправку факса, нажмите на кнопку ©.
- После того, как ваш оригинал будет отсканирован отобразится следующее сообщение.

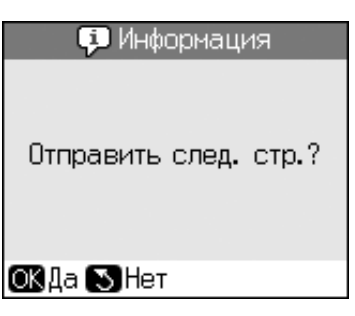

Если нужно оправить другие страницы, нажмите на кнопку **OK**, откройте крышку, уберите первую страницу с планшета, положите следующую и закройте крышку. Нажмите на кнопку **OK** отправить следующую страницу. Повторите этот шаг для оставшихся страниц.

Если вам не нужно оправлять другие страницы, нажмите на кнопку 5 **Васк**. Устройство отобразит номер факса и отправит документ.

#### Примечание

- Если телефонный номер занят или произошла другая ошибка соединения, на ЖК-дисплее отобразится сообщение о повторном звонке, и устройство перезвонит через одну минуту. Дождитесь повторного звонка, или нажмите на кнопку %/, чтобы перезвонить немедленно.
- Документы, отсканированные к этому моменту будут оправлены через 20 секунд.

# Быстрый набор номера

1. Нажмите на кнопку **Гах**, чтобы выбрать режим Факс.

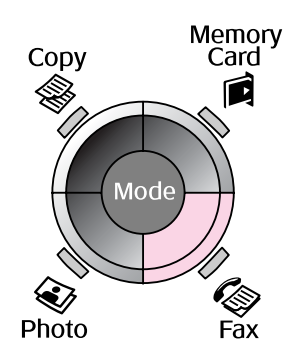

- 2. Нажмите на кнопку 👟
- 3. Выберите или введите номер для отправки факса и нажмите на кнопку **ОК**.

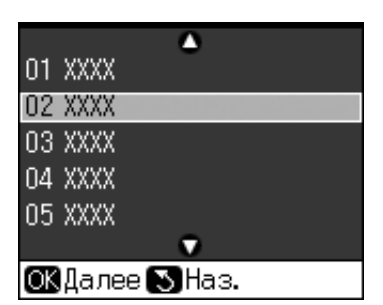

4. Повторяйте шаги с 3 по 7 из предыдущего раздела для отправки факса.

# Таймер отправки

Вы также можете задать время отсылки факса.

- 1. Выполните шаги с 1 по 4 из раздела «Набор номера и повтор последнего вызова» на стр. 17.
- 2. Нажмите на кнопку = Menu и выберите Delayed Sending (От∧ожен отпр-е).
- 3. Нажмите на кнопку ▶ и затем на кнопку ▼.
- 4. Выберите **Тіте (Время)** и нажмите на кнопку **ОК**.
- 5. Нажмите на кнопку **ОК**. На ЖК-дисплее отобразится надпись таймер отправки.

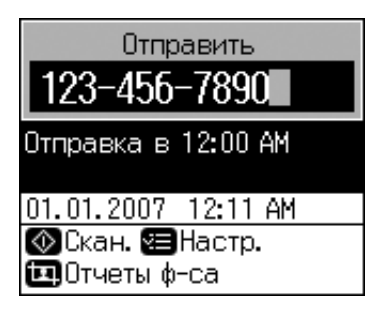

6. Нажмите на кнопку **Start**.

Факс будет отправлен в заданное время.

# Отправка факса путем набора номера на телефоне

Если к вашему устройству подключен телефон, вы можете отправлять факс после того, как соединение установлено.

- 1. Расположите фотографию или документ на планшете (➡ «Копирование» на стр. 22).
- 2. Наберите номер на телефоне, подключенном к устройству. Отобразится следующее сообщение.

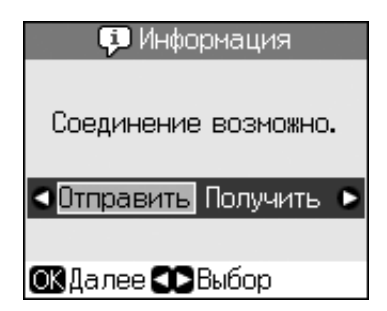

- 3. Выберите **Send (Отправить)** и нажмите на кнопку **ОК**.
- 4. Выполните шаги с 4 по 7 из «Набор номера и повтор последнего вызова» на стр. 17.
- 5. Положите телефонную трубку.

#### Примечание

Чтобы остановить отправку факса, нажмите на кнопку ©.

# Получение факсов

Устройство может автоматически принимать факсы в режиме «Автоответ».

# Выбор размера бумаги

Убедитесь, что бумага загружена в устройство и задано верное значение размера бумаги до того, как вы будете принимать факс. Также убедитесь что для параметра Auto Reduction (Автоподгон) задано необходимое значение ( Кастройки отправки и получения факса» на стр. 20).

#### Примечание

Убедитесь, что выбрано правильное значение для параметра Paper Size (Формат бумаги). Если принимаемые страницы больше, чем размер загруженной бумаги, изображение будет уменьшено до размеров бумаги или напечатано на нескольких страницах, в зависимости от значения параметра Auto Reduction (Автоподгон) (→ «Настройки отправки и получения факса» на стр. 20).

## Переключение режима приема

Если к устройству подключен телефон с автоответчиком вы можете настроить оба устройства так, чтобы определять тип звонка (факс или голосовой вызов). Если это окажется факс, вы можете включить режим автоматического приема.

- 1. Нажмите на кнопку 🕅 Setup.
- 2. Выберите Fax Settings (Настройки факса) и нажмите на кнопку OK.
- 3. Выберите **Communication (Связь)** и нажмите на кнопку **OK**.
- 4. Выберите **Rings to Answer (Звонков до ответа)** и нажмите на кнопку ►.
- 5. Выберите количество звонков до ответа и нажмите на кнопку **ОК**.
- 6. Убедитесь, что вы установили количество звонков до ответа на автоответчике меньше чем значение параметра **Rings to Answer (Звонков до ответа)**

Подробнее о настройке — в документации к вашему телефонному аппарату.

7. Нажмите на кнопку чио для включения режима автоответа.

Например для параметра **Rings to Answer** (Звонков до ответа) установлено значение 5, а для автоответчика — 4.

# Когда вы вы подходите к телефону до 4-го звонка или автоответчик соединяется на 4-ый звонок.

Если на другом конце линии установлен факс, устройство начнет принимать факс

Если на другом конце линии абонент, телефон может быть использован в нормальном режиме, или он может оставить сообщение

Когда вы не снимаете трубку и автоответчик выключен, на 5-ый звонок подходит устройство.

Устройство соединяется с телефонной линией. Если на другом конце линии установлен факс, устройство начнет принимать факс

Устройство соединяется с телефонной линией. Если на другом конце линии абонент, устройство все равно переключается в режим факс

#### Примечание

- Когда устройство начинает принимать факс, линия переключается с телефонного аппарата к устройству и телефон отключается. При приеме факса положите трубку и дождитесь окончания операции.
- Если режим автоответа отключен вы можете принимать факсы вручную.
   ( Яполучение факсов вручную» на стр. 19)
- Параметр Rings to Answer (Звонков до ответа) может быть недоступен, в зависимости от региона.

# Получение факсов вручную

Если к вашему устройству подключен телефон, и режим автоответа выключен, вы можете принимать факс после того, как соединение установлено.

- Загрузите простую бумагу в податчик (♥ «Загрузка бумаги» на стр. 9)
- 2. Когда телефон зазвонит, поднимите трубку на телефоне, подключенном к устройству. Отобразится следующее сообщение.

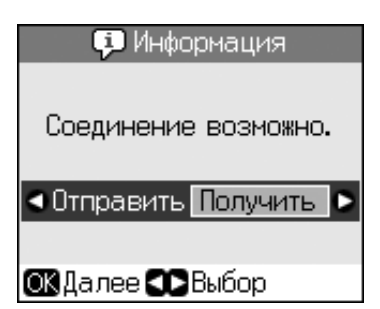

- 3. Выберите **Receive (Принять)** и нажмите на кнопку **OK**.
- 4. Если вы хотите принять факс, нажмите на кнопку **Start**.
- 5. Когда отобразится предыдущий экран, положите трубку.

# Настройки отправки и получения факса

Это устройство настроено для принятия и отправления факсов со следующими параметрами по умолчанию.

| Настройки и<br>параметры          | Описание                                                                                                    |
|-----------------------------------|----------------------------------------------------------------------------------------------------|
| Paper Size<br>(Размер<br>бумаги)  | A4, Letter, Legal<br>Значение по умолчанию<br>зависит от места<br>приобретения<br>устройства                                                                                                    |
|                                   | Указывает на размер<br>бумаги, загруженной<br>в устройство для печати<br>полученных факсов                                                                                                    |
| Auto<br>Reduction<br>(Автоподгон) | <b>On (Вкл.)</b><br>(по умолчанию),<br><b>Off (Выкл.)</b>                                                                                                    |
|                                   | Определяет будут ли<br>факсимильные<br>сообщения,<br>превышающие размер<br>загруженной бумаги,<br>печататься<br>с уменьшением или<br>печататься<br>с оригинальным<br>размером на нескольких<br>листах                                                                                                    |
| Last Trans<br>(Отчет)             | Оff (Вык∧.), On Error<br>(При ошибке)<br>(по умолчанию),<br>On Send (При отправке)                                                                                                    |
|                                   | Определяет будут ли<br>и в каких случаях<br>печататься отчеты об<br>отправляемых факсах.<br>Выберите Off (Выкл)<br>для отключения печати<br>отчетов, On Error<br>(При ошибке) для<br>печати отчетов только<br>при возникновении<br>ошибки или On Send<br>(При отправке) для<br>печати отчета каждый<br>раз, когда вы<br>отправляете факс |

| Настройки и<br>параметры            | Описание                                                                                                    |
|-------------------------------------|----------------------------------------------------------------------------------------------------|
| DRD                                 | All (Bce) (по умолчанию),<br>Single (1), Double (2),<br>Triple (3), Double & Triple<br>(2-3)/On (Вкл.),<br>Off (Выкл.)                                                                                                   |
|                                     | Наличие этого<br>параметра зависит от<br>места приобретения<br>устройства                                                                                                    |
|                                     | Определяет тип звонка,<br>сигнализирующего<br>о получении факса. Вам<br>необходимо настроить<br>телефон, чтобы<br>использовать различные<br>звонки, если значение<br>для параметра DRD<br>отличается от <b>All (Все)</b> |
| ECM: On/Off<br>(ECM:<br>Вкл/Выкл)   | <b>On (Вкл.)</b><br>(по умолчанию),<br><b>Off (Выкл.)</b>                                                                                                    |
|                                     | Определяет<br>использование режима<br>коррекции ошибок<br>соединения для<br>автоматической<br>повторной передачи<br>факса, принятого<br>с ошибками                                                                       |
| V.34: On/Off<br>(V.34:<br>Вк∧/Вык∧) | <b>On (Вкл.)</b><br>(по умолчанию),<br><b>Off (Выкл.)</b>                                                                                                    |
|                                     | Определяет скорость<br>передачи и приема<br>факсов.<br>Оп (Вкл.) — 33,6 Кбит/с,<br>Оff (Выкл.) — 14,4 Кбит/с                                                                                                    |
| Звонков до<br>ответа                | 1, 2, 3, 4, 5, 6, 7, 8, 9<br>Значение по умолчанию<br>зависит от места<br>приобретения<br>устройства.<br>В зависимости от<br>региона этот параметр<br>может не отображаться                                              |
|                                     | Определяет число<br>звонков, после которого<br>устройство начинает<br>автоматически<br>принимать факс                                                                                                    |

| Настройки и<br>параметры            | Описание                                                                                                    |  |
|-------------------------------------|----------------------------------------------------------------------------------------------------|--|
| Dial Tone<br>Detection<br>(Проверка | <b>On (Вкл.)</b><br>(по умолчанию),<br><b>Off (Выкл.)</b>                                                                                                    |  |
| Сигнала)                            | При включении этого<br>параметра устройство<br>автоматически<br>проверяет наличие<br>сигнала.                                                                                                    |  |
|                                     | При подключении<br>некоторых устройств,<br>таких как PBX (Private<br>Branch Exchange —<br>офисная ATC) или TA<br>(Terminal Adaptor —<br>терминальный адаптер)<br>определить сигнал<br>может быть невозможно.<br>В таком случае выберите<br>значение <b>Off (Выкл.)</b> |  |
| Resolution<br>(Разреше-<br>ние)     | Standard (Стандарт)<br>(по умолчанию),<br>Fine (Высокое),<br>Photo (Фото)                                                                                                    |  |
|                                     | Определяет разрешение<br>сканирования<br>документов и печати<br>факсов                                                                                                    |  |
| Contrast<br>(Контраст)              | <b>±0</b> (по умолчанию),<br>от <b>+4</b> до <b>-4</b>                                                                                                    |  |
|                                     | Определяет контраст<br>сканирования<br>документов и печати<br>факсов                                                                                                    |  |

#### Примечание

- Размер копии может не совпадать с размером оригинала.
- В зависимости от типа используемого носителя качество печати может ухудшиться в верхней или в нижней части отпечатка, или эти области могут смазаться.

# Копирование фотографий

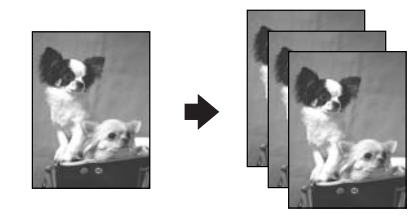

Вы можете копировать фотографии размером от 30 × 40 мм до 127 × 178 мм. Кроме того, вы можете копировать по две фотографии за один раз.

1. Нажмите на кнопку 🏵 **Photo**.

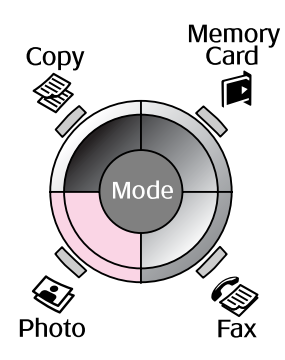

2. Нажмите на кнопку ОК.

#### Примечание

Если ваши фотографии потускнели от времени, вы можете «оживить» их, выбрав On (Вкл.).

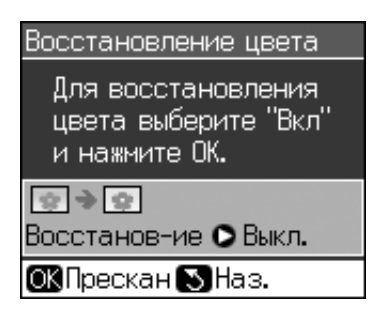

- Если вы включите функцию Color Restoration (Восстановление цвета) для нормальных фотографий, они могут быть напечатаны неправильно.
- 3. Нажмите на кнопку **ОК**. Ваша фотография отобразится на ЖК-дисплее.
- 4. Задайте количество копий.
- 6. Нажмите на кнопку **Start**.

#### Примечание

Если края копии при копировании обрезаются, сдвиньте оригинал немного в сторону.

## Копирование нескольких фотографий

Расположите фотографии горизонтально.

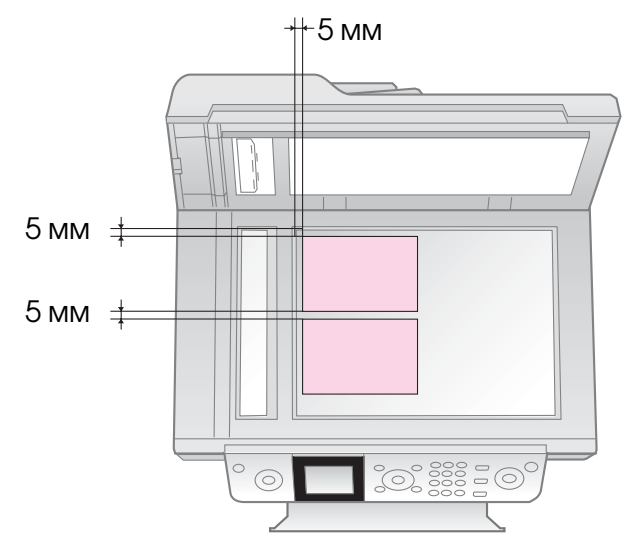

#### Примечание

- Одновременно можно скопировать две фотографии размером 10 × 15 см (4 × 6 дюймов). Если края фотографий обрезаются при печати, скопируйте фотографии по отдельности.
- Отодвиньте фотографию на 5 мм от краев планшета. Размещайте фотографии на расстоянии не менее 5 мм друг от друга.
- Вы можете копировать фотографии разных размеров (от 30 × 40 мм до 216 × 297 мм) за один раз.

# Кадрирование и увеличение фотографий

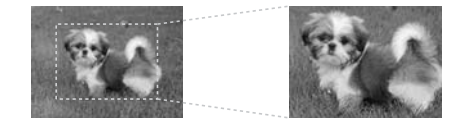

При копировании фотографии можно кадрировать и увеличивать.

- 1. Нажмите на кнопку 🏵 **Photo**.
- 2. Обратитесь к разделу «Копирование фотографий» на стр. 22 и выполните шаги с 2 по 4.

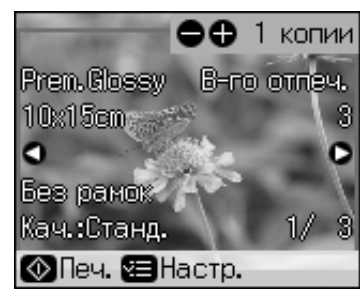

3. Нажмите на кнопку **В Display/Crop**. Отобразится экран кадрирования.

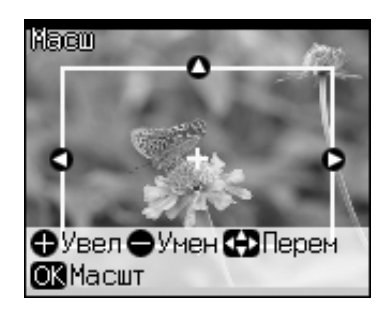

4. Используйте следующие кнопки для изменения кадрируемой области

| Копии <b>+</b> , -                        | Изменение размера рамки |
|-------------------------------------------|-------------------------|
| <b>▲</b> , <b>▼</b> , <b>◄</b> , <b>►</b> | Перемещение рамки       |

5. Нажмите на кнопку **ОК**, чтобы подтвердить область кадрирования.

#### Примечание

Дляизменения настроек кадрируемой области, нажмите на кнопку 5 **Васк** для возвращения к предыдущему экрану.

6. После настройки области кадрирования нажмите на кнопку **ОК**.

#### Примечание

Кадрированное изображение помечено значком 🛄.

7. Задайте количество копий.

- 8. Нажмите на кнопку ∹≡ Menu и измените настройки (→ «Настройки печати для режима Фото» на стр. 45). Нажмите на кнопку ОК чтобы применить сделанные настройки.
- 9. Нажмите на кнопку **♦ Start**.

# Копирование документов

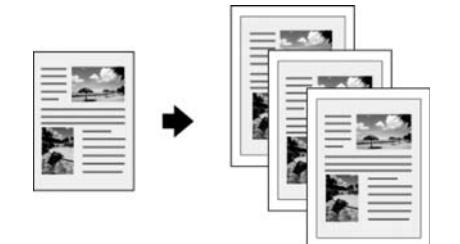

1. Нажмите на кнопку **© Сору**.

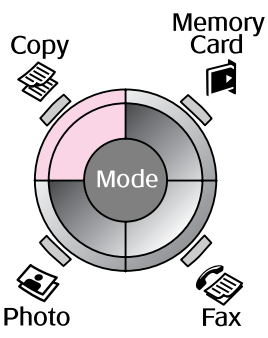

2. Настройте параметры копирования.

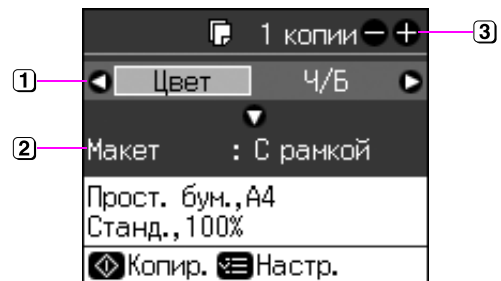

- Выберите Color (Цвет) для создания цветных копий или B&W (Ч/Б) для создания копий в оттенках серого.
- Выберите тип макета.
- Задайте количество копий.
- 3. Нажмите на кнопку *к* ≡ **Menu** и измените настройки ( → «Настройки печати для режима копирования» на стр. 42). Затем нажмите на кнопку **OK**.
- 4. Нажмите на кнопку **◊ Start**.

#### Примечание

Если края копии при копировании обрезаются, сдвиньте оригинал немного в сторону.

# Печать с карт памяти

# Работа с картами памяти

## Установка карты памяти

#### Примечание

Перед тем как вставлять карту памяти в устройство, отключите от него цифровую камеру, если она подключена.

 Убедитесь, что в слоты не вставлены карты карты памяти. Вставьте карту памяти.

#### • Предостережение

- Не устанавливайте более одной карты памяти одновременно.
- Не пытайтесь вдавить карту памяти в слот. Карты памяти вставляются в слоты не полностью.
- Убедитесь, что карта памяти вставлена правильно. Если для установки карты необходим адаптер, подсоедините его к карте памяти и только затем вставляйте карту в слот устройства. В противном случае, у вас могут возникнуть трудности при извлечении карты памяти из устройства.

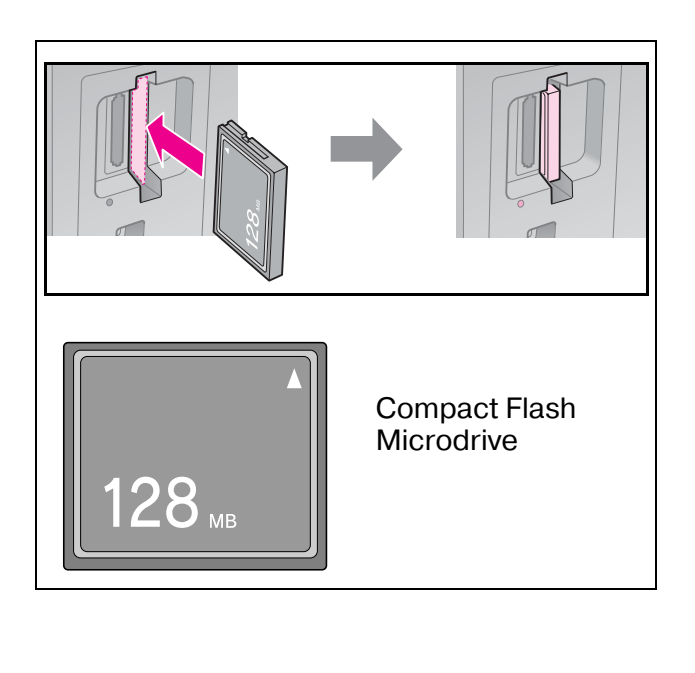

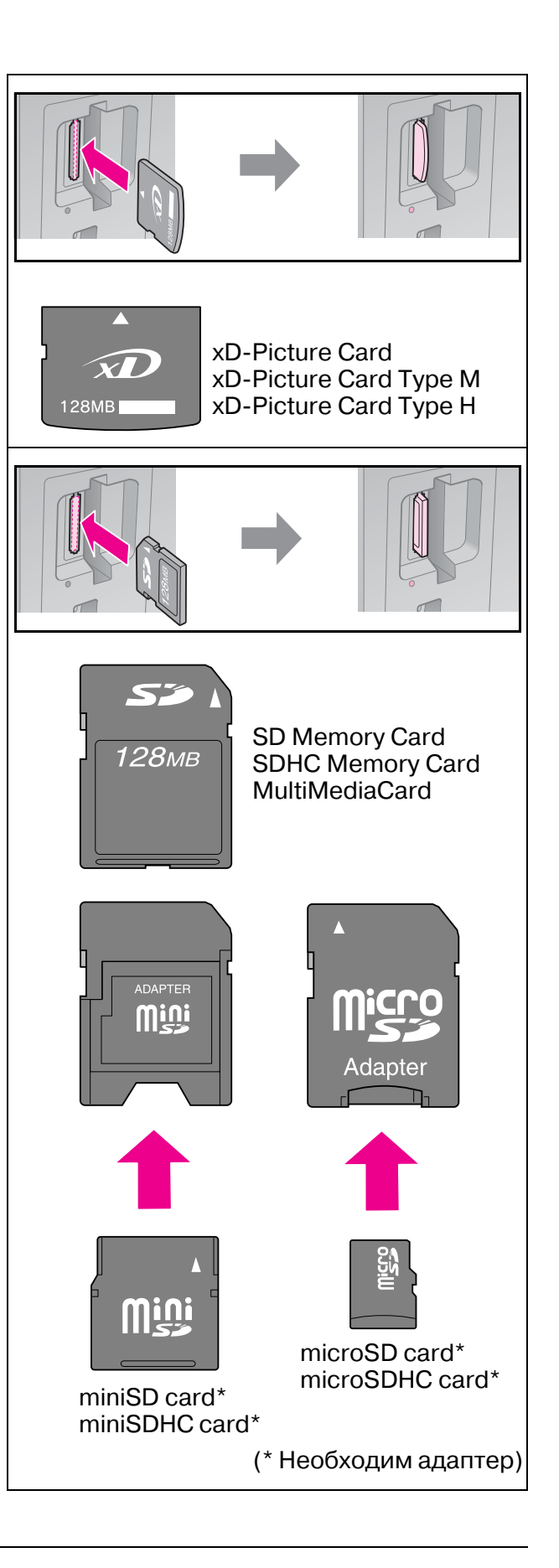

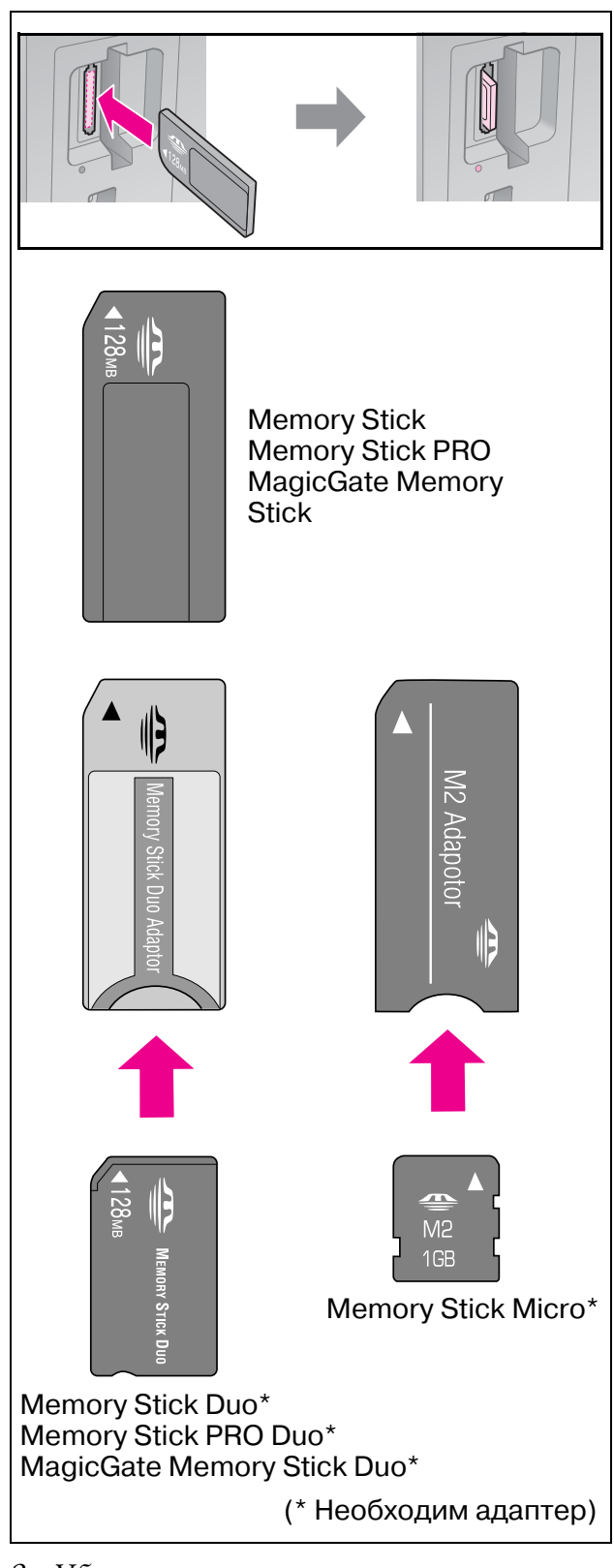

2. Убедитесь, что индикатор карты памяти замигал и остался гореть.

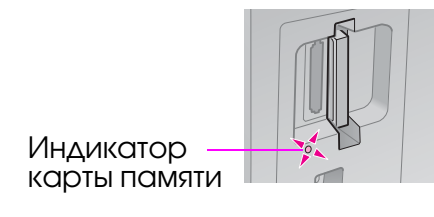

# Извлечение карты памяти

- 1. Убедитесь, что индикатор карты памяти не мигает.
- 2. Достаньте карту памяти, потянув ее из слота.

# Печать фотографий

1. Нажмите на кнопку 🖻 Memory Card.

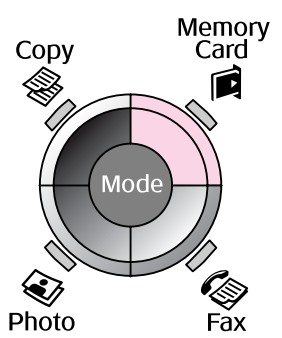

2. Выберите один из параметров просмотра или печати фотографий из следующей таблицы и нажмите на кнопку **ОК**. Чтобы выбрать фотографии для печати и задать количество копий, сделайте следующее.

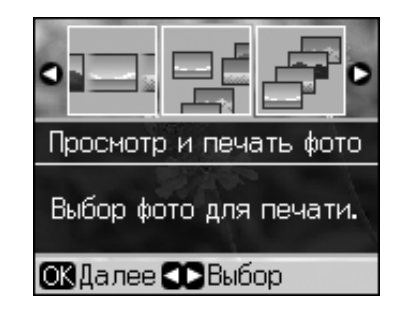

| Параметр                                                      | Инструкции                                                                                                    |
|---------------------------------------------------------------|----------------------------------------------------------------------------------------------------|
| View and<br>Print<br>Photos<br>(Просмотр<br>и печать<br>фото) | Выберите фотографию<br>и задайте количество<br>копий                                                                           |
| Print All<br>Photos<br>(Печатать<br>все фото)                 | Нажмите на кнопку <b>ОК</b> .<br>Задайте количество<br>копий. С помощью<br>кнопок ◀ и ▶ можно<br>просмотреть все<br>фотографии |

| Параметр                                               | Инструкции                                                                                                    |
|--------------------------------------------------------|----------------------------------------------------------------------------------------------------|
| Print by<br>Date<br>(Печать<br>по дате)                | Выберите дату,<br>установите флажок и<br>нажмите на кнопку <b>ОК</b> .<br>Снова нажмите на<br>кнопку <b>ОК</b> и выберите<br>фото. Задайте<br>количество копий                                                                                                    |
| Print Index<br>Sheet<br>(Печать<br>индекс<br>страницы) | См. раздел «Печать<br>с использованием<br>индексной страницы»<br>на стр. 26                                                                                                    |
| Slide Show<br>(Показ<br>слайдов)                       | Устройство<br>последовательно<br>покажет все<br>фотографии,<br>записанные на карту<br>памяти. Когда<br>отобразится<br>фотография, которую<br>вы хотите напечатать,<br>нажмите на кнопку <b>ОК</b><br>и задайте количество<br>копий.<br>Для печати нескольких<br>фотографий, выберите<br>следующую<br>фотографию. Затем<br>задайте количество<br>копий |

- 3. Нажмите на кнопку **< Мепи** и измените настройки (→ «Настройки печати для режима Карта памяти» на стр. 43). Затем нажмите на кнопку **ОК**.
- 4. Нажмите на кнопку **Start**.

#### Примечание

Настройки сохраняются даже после выключения принтера.

# Кадрирование и увеличение фотографий

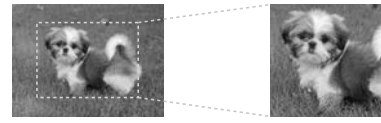

- 1. Нажмите на кнопку 🖻 Memory Card.
- Выберите фотографию для кадрирования с помощью пункта меню View and Print Photos (Просмотр и печать фото) (→ «Печать фотографий» на стр. 25).

- 3. Нажмите на кнопку Display/Crop.
- 4. Обратитесь к разделу «Кадрирование и увеличение фотографий» на стр. 23 и выполните шаги с 4 по 7.
- 5. Нажмите на кнопку **= Мепи** и измените настройки (→ «Настройки печати для режима Карта памяти» на стр. 43). Затем нажмите на кнопку **ОК**.
- 6. Нажмите на кнопку **\$ Start**.

### Печать с настройками DPOF

Если камера поддерживает формат DPOF, можно заранее выбрать фотографии и количество копий, которые нужно напечатать, пока карта памяти находится в камере. Подробную информацию о камере см. в документации к ней.

- 1. Вставьте карту памяти содержащую данные DPOF (→ стр. 24).
- 2. Нажмите на кнопку ОК.
- 3. Нажмите на кнопку **= Мепи** и измените настройки (→ «Настройки печати для режима Карта памяти» на стр. 43). Затем нажмите на кнопку **ОК**.
- 4. Нажмите на кнопку **\$ Start**.

# Печать с использованием индексной страницы

Вы можете использовать индексную страницу, чтобы выбрать фотографии для печати.

#### Печать индексной страницы

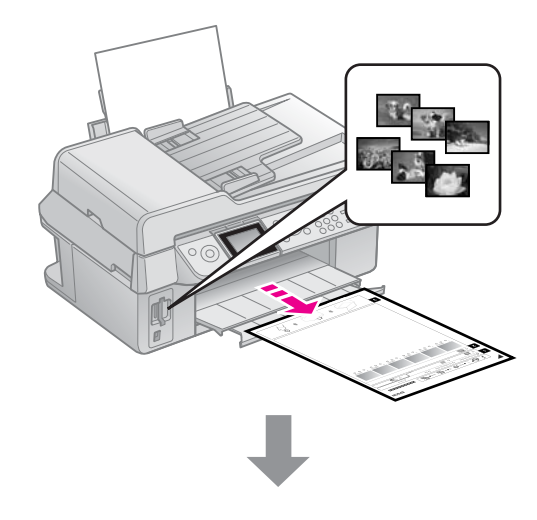

Выбор фотографий на индексной странице.

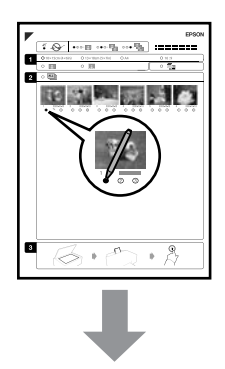

Сканирование индексной страницы.

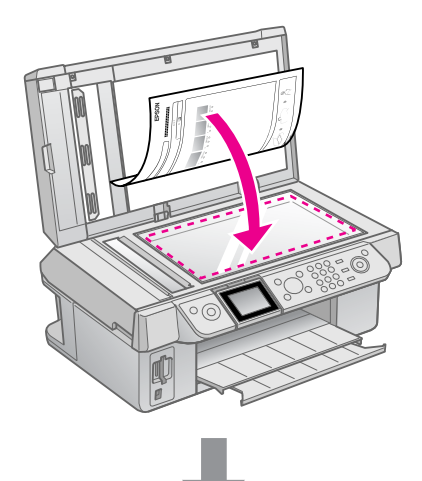

#### Печать выбранных фотографий.

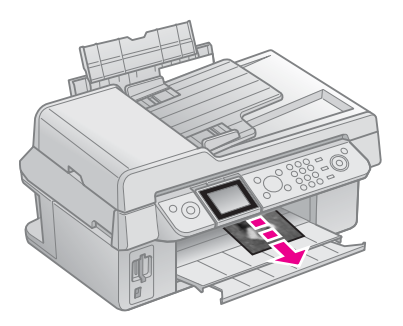

### 1. Печать индексной страницы

1. Загрузите несколько листов простой бумаги формата А4 (➡ стр. 9).

2. Нажмите на кнопку 🖻 Memory Card.

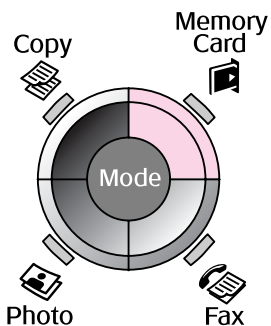

3. Выберите Print Index Sheet (Печать индекса) и нажмите на кнопку OK.

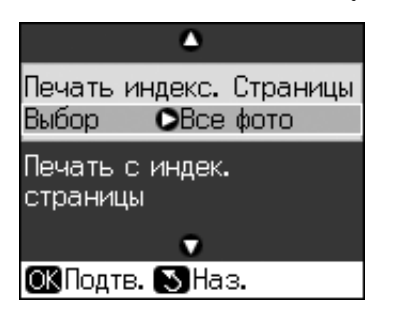

- 4. Выберите Print Index Sheet Select (Печать индекса Выбор).
- 5. Выберите диапазон фотографий. Затем нажмите на кнопку **ОК**.

| Range (Диапазон) |                                  | Описание                                                    |  |
|------------------|----------------------------------|-------------------------------------------------------------|--|
| Выбе-<br>рите    | All Photos<br>(Все<br>фото)      | Печать всех<br>фотографий,<br>хранящихся на<br>карте памяти |  |
|                  | Latest 30<br>(Послед-<br>ние 90) | Печать<br>последних 30,<br>60 или 90                        |  |
|                  | Latest 60<br>(Послед-<br>ние 90) | фотографии,<br>упорядоченны<br>х по имени<br>файла          |  |
|                  | Latest 90<br>(Послед-<br>ние 90) |                                                             |  |

6. Нажмите на кнопку **Start**.

#### Примечание

Убедитесь, что треугольник в левом верхнем углу индексной страницы напечатан должным образом. Если индексная страница напечатана неправильно, устройство не сможет отсканировать ее.

# 2. Выбор фотографий на индексной странице

Темной ручкой закрасьте на индексной странице овалы под теми фотографиями, которые хотите напечатать, и выберите параметры печати.

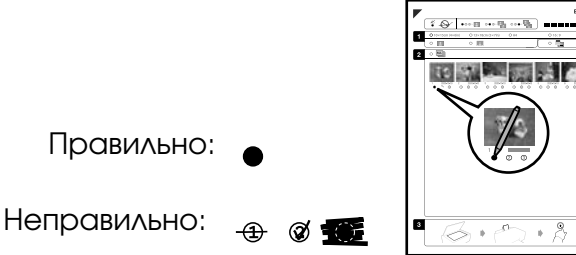

- В области 1 выберите размер бумаги (→ стр. 9). Закрасьте овал слева от выбранного пункта.
- 2. Укажите, нужны ли поля при печати.
- 3. Для печати даты закрасьте овал
- В области 2 закрасьте овал All (Bce) для печати всех фотографий по одной копии, или выберите овал под каждой фотографией для печати 1, 2 или 3 копий.

### 3. Сканирование индексной страницы и печать выбранных фотографий

 Положите индексную страницу на планшет лицевой стороной вниз так, чтобы верх страницы был выровнен относительно левого края планшета.

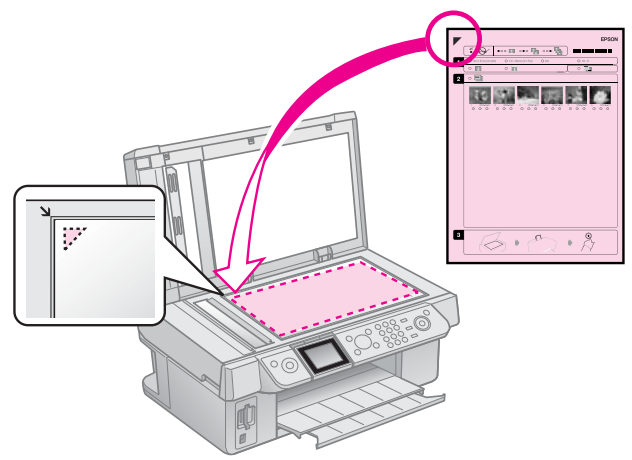

- 2. Закройте крышку сканера.
- 3. Загрузите фотобумагу выбранного на индексном листе размера (→ стр. 9).

4. Выберите Print Photos from Index Sheet (Печать фото из листа индекса) и нажмите на кнопку ◊ Start.

#### Примечание

Если у вас несколько индексных страниц, дождитесь когда устройство закончит печатать фотографии. Затем повторите сканирования для каждой индексной страницы, как описано выше.

# Печать с цифровой камеры

# PictBridge или USB DIRECT-PRINT

С помощью технологий PictBridge и USB DIRECT-PRINT вы можете печатать фотографии с цифровой камеры, подключенной напрямую к вашему устройству.

Убедитесь, что ваша камера и фотографии отвечают следующим требованиям.

| Стандарт<br>печати<br>напрямую | PictBridge или USB<br>DIRECT-PRINT         |
|--------------------------------|--------------------------------------------|
| Формат<br>файла                | JPEG                                       |
| Размер<br>изображе-<br>ния     | 80 × 80 пикселей —<br>9200 × 9200 пикселей |

- 1. Удостоверьтесь, что устройство не печатает данные с компьютера.
- 2. Убедитесь, что в устройство не вставлена карта памяти.
- 3. Нажмите на кнопку 🕅 Setup.
- 4. Выберите PictBridge Setup (Настройка PictBridge) и нажмите на кнопку OK.
- Настройте параметры печати (→ «Настройки печати для режима Карта памяти» на стр. 43). Затем нажмите на кнопку ОК.

6. Подключите камеру при помощи кабеля USB к разъему USB на передней стороне устройства.

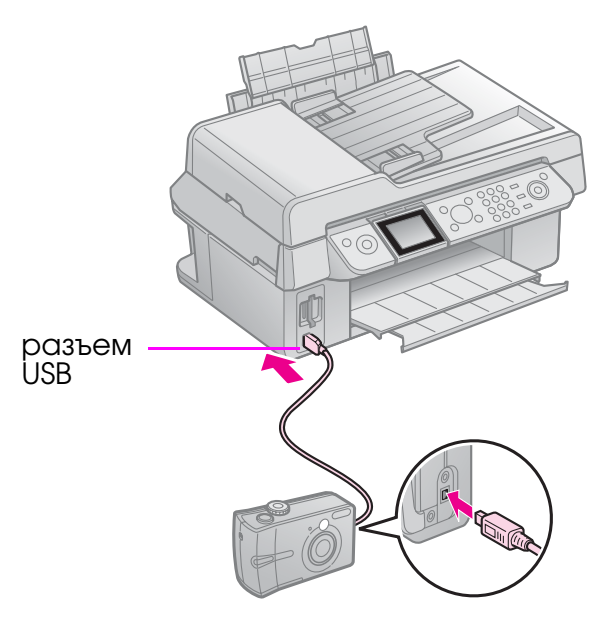

 Убедитесь, что камера включена, используйте ее для выбора нужных фотографий, выполните все необходимые настройки и напечатайте фотографии. Подробную информацию о камере см. в документации к ней.

#### Примечание

- В зависимости от настроек устройства и цифровой камеры различные комбинации типа, размера бумаги и макета могут не поддерживаться.
- Некоторые из настроек цифровой камеры могут не отразиться на отпечатке.

# Замена чернильных картриджей

# Меры предосторожности

#### В Предупреждение

При попадании чернил на кожу тщательно смойте их водой с мылом. При попадании чернил в глаза немедленно промойте их водой. Если после этого сохранятся неприятные ощущения или ухудшится зрение, немедленно обратитесь к врачу.

- Никогда не передвигайте печатающую головку руками.
- Когда в одном картридже закончились чернила, вы не сможете продолжать печать, даже если в остальных картриджах остались чернила.
- Оставляйте старый пустой картридж в устройстве, пока не приобретете замену. Иначе чернила, оставшиеся в дюзах чернильной головки, могут высохнуть.
- Некоторое количество чернил расходуется при каждой установке картриджа, поскольку устройство автоматически проверяет их.
- Для максимально эффективной работы картриджа, вынимайте картридж только тогда, когда вы готовы установить новый. Картриджи, в которых осталось мало чернил, могут не годиться для повторной установки.
- Ерѕоп рекомендует использовать только оригинальные чернильные картриджи Ерѕоп. Использование чернил, произведенных не Ерѕоп, может привести к повреждениям вашего принтера, и эти повреждения не попадают под гарантийные условия Ерѕоп. При определенных условиях чернила, произведенные не Ерѕоп, могут вызвать странное поведение принтера. Ерѕоп не гарантирует качество и надежность чернил стороннего производителя. Если установлены картриджи стороннего производителя, информация о количестве чернил не будет отображаться.

# Извлечение и установка чернильных картриджей

Приготовьте новый картридж. После начала процедуры замены картриджа вы должны будете выполнить все шаги за один раз.

#### Примечание

Отрывайте упаковку чернильных картриджей непосредственно перед их установкой в принтер. Картриджи находятся в вакуумной упаковке для сохранения их качества.

- 1. Сделайте следующее.
  - Если чернильный картридж закончился.
     Посмотрите на ЖК-дисплей,

определите, какой картридж необходимо заменить, и нажмите на кнопку **OK**.

- Если чернильный картридж не закончился. Нажмите на кнопку У Setup. Выберите Maintenance (Сервис) и нажмите на кнопку ОК. Выберите Change Ink Cartridge (Замена картриджа) и нажмите на кнопку ОК.
- 2. Поднимите сканирующий блок.

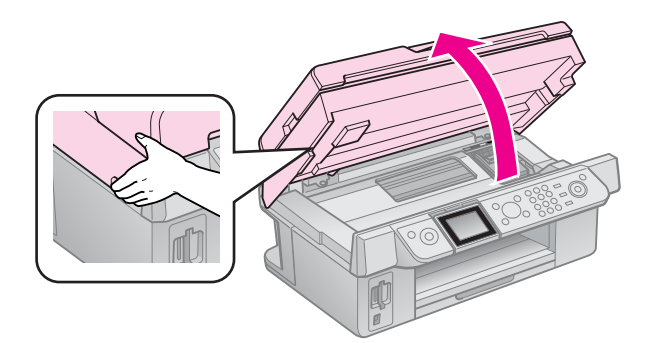

#### **Предостережение** Не поднимайте сканирующий блок при открытой крышке сканера.

Русский

 Откройте крышку отсека для картриджей.

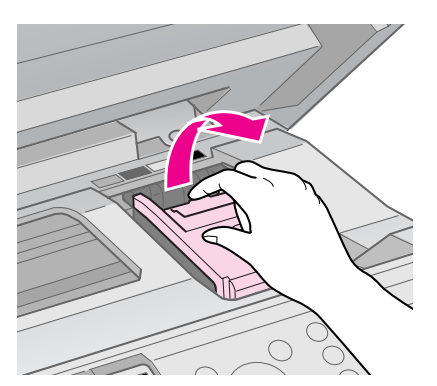

#### • Предостережение

Никогда не пытайтесь открыть крышку отсека для картриджей, пока печатающая головка двигается. Дождитесь, когда печатающая головка остановится в положении для замены картриджей.

4. Надавите на защелку чернильного картриджа и потяните его вверх.

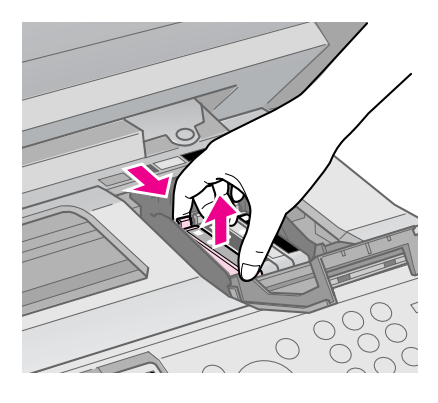

#### В Предостережение

Не заправляйте картриджи. Продукты, произведенные не Epson, могут повредить ваш принтер, и эти повреждения не попадают под гарантийные условия Epson. При определенных условиях продукты, произведенные не Epson, могут вызвать странное поведение принтера.

#### Примечание

Если картридж вынимается с трудом, сильнее потяните картридж строго вверх.  Перед установкой нового чернильного картриджа встряхните его несколько раз, не вскрывая упаковку. Затем выньте картридж из упаковки.

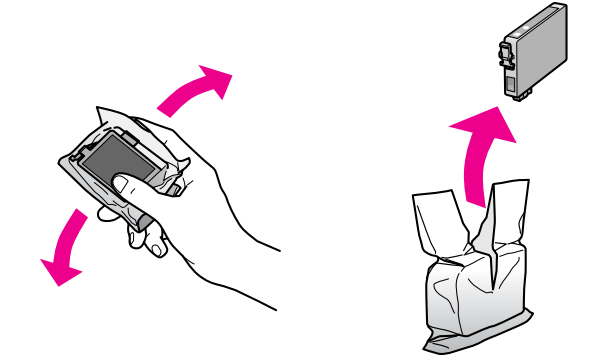

#### • Предостережение

- Вынимая чернильный картридж из упаковки, будьте осторожны, чтобы не сломать крючки сбоку картриджа.
- Не прикасайтесь к зеленой микросхеме на боковой поверхности картриджа. Это может привести к повреждению картриджа.
- 6. Снимите желтую наклейку.

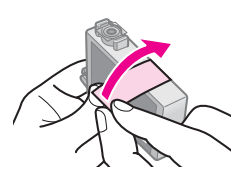

#### В Предостережение

- Перед установкой картриджа необходимо снять с него желтую ленту, иначе качество печати может снизиться или вы не сможете печатать.
- Не удаляйте наклейку.

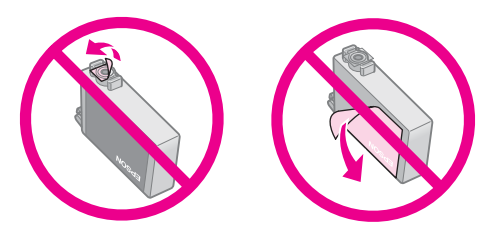

Всегда устанавливайте новый картридж сразу после извлечения старого. Если картридж установлен неправильно, печатающая головка может засохнуть, что приведет к невозможности печати. 7. Вставьте новый картридж в держатель и нажмите на него сверху, чтобы он защелкнулся.

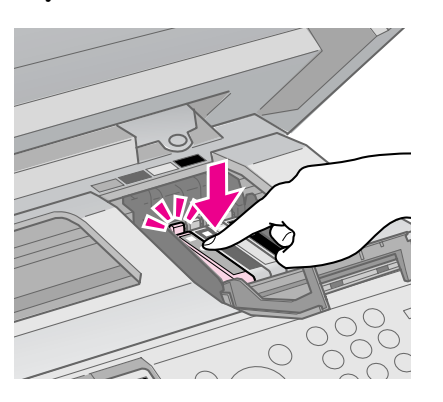

 Закройте крышку отсека для картриджей и нажмите на нее, чтобы она защелкнулась.

#### • Предостережение

Если крышка отсека закрывается с трудом, проверьте, правильно ли вы установили картриджи. Нажмите на каждый картридж до полной фиксации. Не пытайтесь силой закрыть крышку.

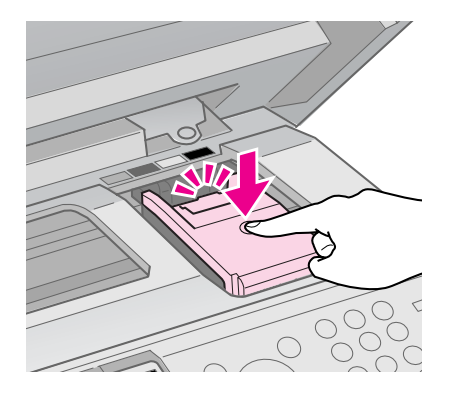

9. Закройте сканирующий блок.

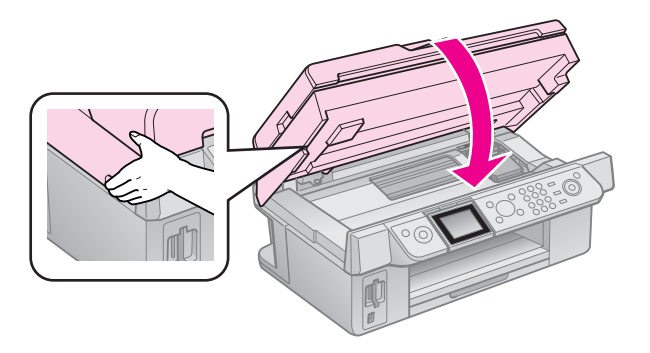

10. Нажмите на кнопку ОК.

Устройство начнет прокачку системы подачи чернил.

#### • Предостережение

Не выключайте устройство во время прокачки системы подачи чернил: это приведет к излишней трате чернил.

#### Примечание

Если появится сообщение о необходимости замены чернильного картриджа, возможно, картридж был установлен неправильно. Снова нажмите на кнопку **ОК**, закройте крышку отсека для картриджей и нажмите на нее, чтобы она защелкнулась.

# Обслуживание

# Проверка уровня чернил

Вы можете определить картридж, в котором заканчиваются чернила.

- 1. Нажмите на кнопку 🛙 Setup.
- 2. Выберите **Ink Levels (Уровень чернил)** и нажмите на кнопку **OK**.

На дисплее отобразится графическая информация об уровне оставшихся чернил в каждом картридже.

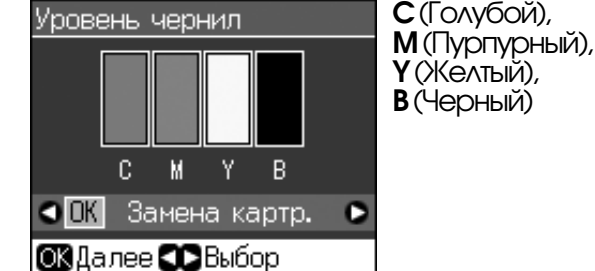

Когда чернила заканчиваются на ЖК-дисплее отображается значок .

3. Нажмите на кнопку 5 **Васк (Назад)** для возвращения к предыдущему экрану.

#### Примечание

Epson не гарантирует качество и надежность чернил стороннего производителя. Если установлены картриджи стороннего производителя, информация о количестве чернил может не отображаться.

# Проверка и прочистка печатающей головки

Если отпечатки слишком бледные, с неправильной цветопередачей или на них присутствуют темные или светлые полосы, возможно, необходимо прочистить печатающую головку.

#### Совет

Чтобы поддерживать хорошее качество печати, мы рекомендуем регулярно печатать несколько страниц.

# Проверка печатающей головки

Вы можете напечатать тестовую страницу с шаблоном проверки дюз, чтобы определить, засорены ли дюзы печатающей головки, либо чтобы оценить результаты прочистки печатающей головки.

- 1. Загрузите в податчик простую бумагу формата А4 (➡ стр. 9).
- 2. Нажмите на кнопку **У Setup**. (После прочистки печатающей головки вы можете запустить проверку дюз, нажав на кнопку **Start**.)
- 3. Выберите **Maintenance (Сервис)** и нажмите на кнопку **ОК**.
- 4. Выберите Nozzle Check (Проверка **дюз)** и нажмите на кнопку OK.
- 5. Нажмите на кнопку **Start**.
- Проверьте качество напечатанного шаблона проверки дюз.
  - Если ваш отпечаток выглядит как показано ниже, печатающая головка не нуждается в прочистке. Нажмите на кнопку OK для возврата в главное меню.

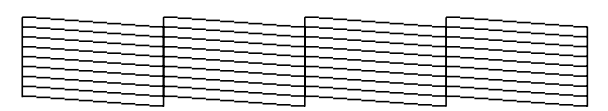

Если линии напечатаны с разрывами, как показано ниже, обратитесь к следующему разделу, чтобы прочистить печатающую головку.

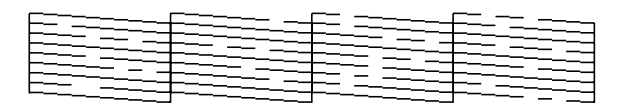

# Прочистка печатающей головки

Выполните следующие действия для прочистки печатающей головки, чтобы обеспечить правильную подачу чернил. Перед началом прочистки печатающей головки проверьте дюзы, чтобы узнать, требуется ли прочистка (→ «Проверка печатающей головки» на стр. 33).

#### Примечание

- Во время прочистки печатающей головки расходуются чернила, поэтому проводите эту процедуру только при ухудшении качества печати.
- Когда чернила заканчиваются вы, возможно, не сможете прочистить печатающую головку. Если чернила израсходованы, вы не сможете прочистить печатающую головку.
   Замените чернильный картридж (→ «Извлечение и установка чернильных картриджей» на стр. 30).
- 1. Нажмите на кнопку 🛿 Setup.
- 2. Выберите **Maintenance (Сервис)** и нажмите на кнопку **OK**.
- 3. Выберите **Head Cleaning (Очист.** головки) и нажмите на кнопку OK.
- 4. Нажмите на кнопку **◊ Start**.

Начнется прочистка печатающей головки. Следуйте указаниям на ЖК-дисплее.

#### • Предостережение

Никогда не выключайте устройство во время прочистки печатающей головки. Вы можете повредить устройство.

 После завершения прочистки на ЖК-дисплее отобразится соответствующее сообщение. Нажмите на кнопку ◆ Start для печати шаблона проверки дюз и проверки результатов прочистки (→ «Проверка печатающей головки» на стр. 33).

Если шаблон проверки по-прежнему выглядит неудовлетворительно, запустите еще раз прочистку печатающей головки и затем напечатайте шаблон проверки.

#### Примечание

Если качество печати не улучшилось после проведения этой процедуры три или четыре раза, выключите устройство и оставьте его, как минимум, на 6 часов. За это время засохшие чернила размягчатся. Затем снова прочистите печатающую головку. Если качество печати не удалось улучшить, возможно, один или несколько картриджей слишком старые или повреждены, и их необходимо заменить (→ «Извлечение и установка чернильных картриджей» на стр. 30).

# Калибровка печатающей головки

Если при печати появились неровные вертикальные линии либо черные или белые полосы, можно попробовать решить эти проблемы с помощью калибровки печатающей головки.

- 1. Загрузите в податчик простую бумагу формата А4 (→ стр. 9).
- 2. Нажмите на кнопку 🛿 Setup.
- 3. Выберите **Maintenance (Сервис)** и нажмите на кнопку **OK**.
- 4. Выберите Head Alignment (Калибр. головки) и нажмите на кнопку ОК.
- Нажмите на кнопку Start. Будут напечатаны четыре ряда шаблона калибровки.
- 6. Посмотрите на шаблон N1 и выберите элемент, напечатанный наиболее ровно, без видимых прожилок или линий.
- 7. Выберите номер этого элемента и нажмите на кнопку **ОК**.

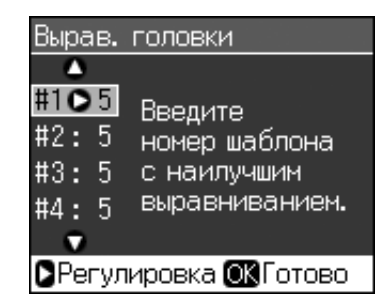

- 8. Введите номера для остальных шаблонов аналогичным образом.
- Завершив калибровку печатающей головки, нажмите на кнопку ОК.
   Отобразится сообщение о завершении калибровки.

Для использования устройства с компьютером, обратитесь к интерактивному *Руководству пользователя*.

# Сообщения об ошибках

| Сообщения об<br>ошибках                                                                                                    | Решение                                                                                                    |
|----------------------------------------------------------------------------------------------------|----------------------------------------------------------------------------------------------------|
| Произошла<br>ошибка принтера.<br>Выключите<br>принтер. Затем<br>нажмите на кнопку<br>On (Вкл.), чтобы<br>включить его.<br>Пожалуйста,<br>обратитесь к<br>документации | Выключите<br>устройство и снова<br>включите его.<br>Убедитесь, что<br>в принтере не<br>осталось бумаги.<br>Если сообщение об<br>ошибке не<br>пропало,<br>обратитесь к<br>поставщику |
| Произошла<br>ошибка сканера.<br>Пожалуйста,<br>обратитесь к<br>документации                                                                                           | Выключите<br>устройство и снова<br>включите его.<br>Если сообщение об<br>ошибке не<br>пропало,<br>обратитесь к<br>поставщику                                                        |
| Впитывающая<br>чернила прокладка<br>переполнена<br>Обратитесь в<br>сервисный центр<br>для ее замены                                                                   | Обратитесь в<br>сервисный центр<br>для ее замены                                                                                                    |
| Невозможно<br>распознать<br>чернильные<br>картриджи.<br>Проверьте<br>правильность<br>установки<br>картриджей                                                          | Проверьте<br>правильность<br>установки<br>картриджей.<br>(➡ «Извлечение<br>и установка<br>чернильных<br>картриджей»<br>на стр. 30). Затем<br>попробуйте<br>повторить попытку        |

| Сообщения об<br>ошибках                           | Решение                                                                                                    |
|---------------------------------------------------|----------------------------------------------------------------------------------------------------|
| Не удается<br>распознать карту<br>памяти или диск | Убедитесь, что<br>карта памяти<br>установлена в слот<br>правильно. Также<br>убедитесь, что<br>карта памяти<br>исправна и<br>попробуйте еще<br>раз |

# Устранение неполадок

# Проблемы установки

ЖК-дисплей включился, а потом погас.

Рабочее напряжение устройства может не соответствовать напряжению розетки. Выключите устройство немедленно отключите его от сети. Прочитайте информацию на наклейках на принтере.

#### • Предостережение

Если напряжение не совпадает, НЕ ПОДКЛЮЧАЙТЕ ПРИНТЕР К РОЗЕТКЕ. Обратитесь в сервисный центр.

#### Устройство издает шум при включении

 Убедитесь, что защитная лента не блокирует печатающую головку.

После снятия защитной ленты выключите устройство, подождите немного и снова включите его.

#### Устройство издает шум после замены картриджей

После установки картриджей устройство начинает прокачку системы подачи чернил. Дождитесь окончания этой процедуры и выключите устройство. Не выключайте устройство во время прокачки, иначе при следующем включении будет израсходовано больше чернил. Убедитесь, что картридж установлен плотно и в устройстве не осталось защитных материалов. Откройте крышку отсека для картриджей и нажмите на чернильные картриджи до фиксации. Выключите, подождите немного, и снова включите устройство.

# После установки ПО не появляется предложение о перезагрузки компьютера

ПО не было установлено правильно. Достаньте и снова вставьте компакт-диск с ПО в привод компьютера, и установите ПО еще раз.

#### Информация на ЖК-дисплее отображается на неправильном языке

Если информация на ЖК-дисплее отображается на неправильном языке, выберите нужный язык из меню Setup (Настройка).

# Проблемы с факсом

- При возникновении проблем с отправкой факсов, убедитесь, что телефонная линия работает и телефонный кабель подключен правильно Также убедитесь, что факс принимающей стороны включен и работает.
- При возникновении проблем с получением факсов, убедитесь, что бумага загружена в устройство, телефонная линия работает и телефонный кабель подключен правильно.
- При подключении к телефонной линии DSL модема, обязательно установите DSL фильтры. Обратитесь к вашему провайдеру за необходимыми фильтрами.
- Если в вашей телефонной линии слышны помехи, отключите функцию V.34 и затем ECM (Режим коррекции ошибок) и попробуйте еще раз (→ «Настройки отправки и получения факса» на стр. 20).

### Проблемы при печати и копировании

#### ЖК-дисплей выключен

- Включите устройство, если оно выключено.
- Выключите устройство и убедитесь, что шнур питания плотно подсоединен.

 Удостоверьтесь, что электрическая розетка работает и не управляется переключателем или таймером.

#### Устройство издает звуки, как при печати, но ничего не печатает

- Возможно, требуется прочистка дюз печатающей головки ( «Прочистка печатающей головки» на стр. 34).
- Удостоверьтесь, что устройство стоит на плоской устойчивой поверхности.

#### Неправильные поля

- Убедитесь, что оригинал расположен так, что верх страницы выровнен относительно нижнего правого края планшета.
- Если края копии при копировании обрезаются, сдвиньте оригинал немного в сторону.
- Удостоверьтесь, что настройки размера бумаги соответствует бумаге, загруженной в устройство.
- Убедитесь, что бумага загружена в податчик узкой стороной вперед вплотную к правой боковой направляющей, а левая направляющая придвинута к левому краю бумаги (
   стр. 9).
- Не превышайте допустимый уровень толщины стопки, указанный стрелкой ≚ на левой направляющей (→ стр. 9).
- Выберите Actual (Текущее) или настройте масштаб вручную.
- Измените значение параметра Expansion (Расшир.), которое определяет часть изображения, выходящую за границу листа при печати без полей.

#### Устройство печатает пустые страницы.

Возможно, требуется прочистка дюз печатающей головки ( Япрочистка печатающей головки» на стр. 34).

# Проблемы с подачей бумаги

# Бумага подается неправильно или замялась

- Если бумага не подается, выньте ее из лотка. Встряхните пачку бумаги, снова загрузите ее узкой стороной вперед вплотную к правой боковой направляющей и придвиньте левую боковую направляющую к краю бумаги, но не прижимайте слишком сильно. Убедитесь, что бумага расположена не спереди крышки податчика.
- Не превышайте допустимый уровень толщины стопки, указанный стрелкой ≚ на левой направляющей ( «Загрузка бумаги» на стр. 9).
- Если бумага застряла внутри устройства, нажмите на кнопку U On, чтобы выключить его. Откройте сканирующий блок и вручную извлеките всю бумагу, включая оторванные куски. Закройте сканирующий блок. Если бумага застряла около податчика, осторожно вытяните ее. Затем включите устройство и аккуратно загрузите пачку бумаги.
- Если бумага постоянно застревает, убедитесь, что левая направляющая не прижата слишком сильно к стопке бумаги. Попробуйте загрузить меньше листов бумаги.
- Убедитесь, что вы не используете бумагу с перфорацией.

## Проблемы с качеством печати

На отпечатках видны полосы (светлые линии)

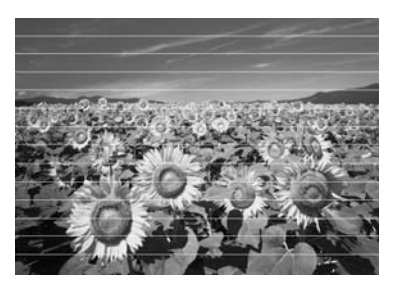

- Убедитесь, что выбран правильный тип бумаги (
   «Выбор бумаги» на стр. 9).
- Убедитесь, что бумага загружена стороной для печати вверх.
- Чернильные картриджи необходимо использовать в течение шести месяцев с момента их установки.
- Возможно, требуется замена чернильных картриджей ( «Извлечение и установка чернильных картриджей» на стр. 30).
- Выполните калибровку печатающей головки ( Калибровка печатающей головки» на стр. 34).
- Очистите планшет сканера. Подробную информацию см. в интерактивном Руководстве пользователя.
- Если на копии появляется муар, измените настройки увеличения или расположение оригинала на планшете.

#### Отпечаток расплывчатый или смазан.

- Убедитесь, что документ всей поверхностью плотно прилегает к планшету. Если только часть отпечатка размыта, возможно, оригинал смят или скручен.
- Убедитесь, что устройство не наклонено и установлено на неподвижной устойчивой поверхности.
- Убедитесь, что бумага не смята, не скручена и не загружена стороной для печати вниз (глянцевая сторона должна быть сверху). Загружайте бумагу стороной для печати вверх.
- Убедитесь, что выбран правильный тип бумаги (
   «Выбор бумаги» на стр. 9).
- Если вы печатаете на специальной бумаге, положите поддерживающий лист (или лист простой бумаги) под пачку или загружайте листы по одному.
- Загружайте листы по одному. Убирайте листы из приемного лотка, чтобы они не скапливались на нем в большом количестве.
- Выполните калибровку печатающей головки ( «Калибровка печатающей головки» на стр. 34).

- Для прочистки принтера внутри сделайте несколько копий без размещения оригинала на планшете.
- Несколько раз загрузите и средствами принтера выбросьте из него сухую бумагу. Подробную информацию см. в интерактивном Руководстве пользователя.
- Используйте только бумагу, рекомендованную Epson и оригинальные чернильные картриджи Epson.
- Очистите планшет сканера. Подробную информацию см. в интерактивном Руководстве пользователя.

#### Отпечаток бледный или с пропущенными фрагментами изображения

- Если на отпечатках появились неровные, зубчатые линии, откалибруйте печатающую головку ( Калибровка печатающей головки» на стр. 34).
- Срок службы чернильного картриджа истек либо он опустел. Замените чернильный картридж (→ «Извлечение и установка чернильных картриджей» на стр. 30)
- Убедитесь, что выбран правильный тип бумаги (
   «Выбор бумаги» на стр. 9).
- Убедитесь, что бумага чистая, не повреждена, не старая и не загружена стороной для печати вниз. В противном случае загрузите новую бумагу стороной для печати вверх.
- При выборе качества Standard (Стандарт.) или Best (Лучшее) отключите двунаправленную печать, выбрав Off (Выкл.). Двунаправленная печать ухудшает качество.

#### Отпечаток слишком зернистый.

- Выберите для параметра Качество значение Best (Нсилучший).
- При печати или копировании не увеличивайте изображение слишком сильно. Попробуйте напечатать изображение меньшего размера.

 Выполните калибровку печатающей головки (→ «Прочистка печатающей головки» на стр. 34).

#### Цвета неправильные или отсутствуют.

- Прочистите печатающую головку
   (+ «Прочистка печатающей головки» на стр. 34).
- Срок службы чернильного картриджа истек либо он опустел. Замените чернильный картридж (→ «Извлечение и установка чернильных картриджей» на стр. 30)
- Убедитесь, что вы загрузили подходящую бумагу и на ЖК-дисплее значение параметра Тип бумаги выбрано правильно.
- Если в устройстве закончилась бумага, загрузите новую как можно быстрее. В противном случае цветопередача может быть нарушена.

#### Отпечаток слишком темный.

При копировании, нажмите на кнопку

 Menu, и настройте параметр Density
 (Плотность).

# Неправильное расположение или размер отпечатка.

- Убедитесь, что вы загрузили подходящую бумагу и на ЖК-дисплее значение параметра Тип бумаги выбрано правильно.
- Очистите планшет сканера. Подробную информацию см. в интерактивном Руководстве пользователя.

# Проблемы с качеством сканирования

Сканируется только часть изображения.

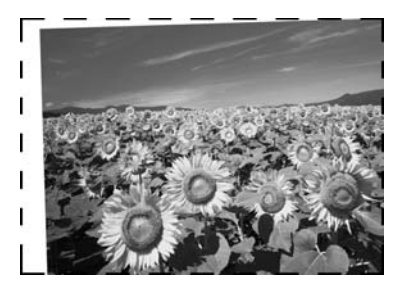

Области по краям планшета не сканируются. Отодвиньте фотографию на небольшое расстояние от верхней и правой кромок планшета.

#### Слишком большой размер файла

Попробуйте изменить настройки качества.

### Замятие бумаги в автоматическом податчике документов

Если бумага застряла внутри автоподатчика, откройте автоподатчик и уберите всю бумагу с планшета. Затем определите, замялась ли бумага где-то еще.

- 1. Если на ЖК-дисплее отображается информация или ошибка, связанная с замятием бумаги, нажмите на кнопку **ОК**.
- 2. Откройте крышку автоподатчика.

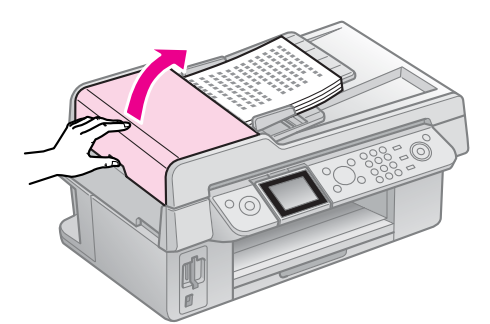

3. Извлеките замявшуюся бумагу.

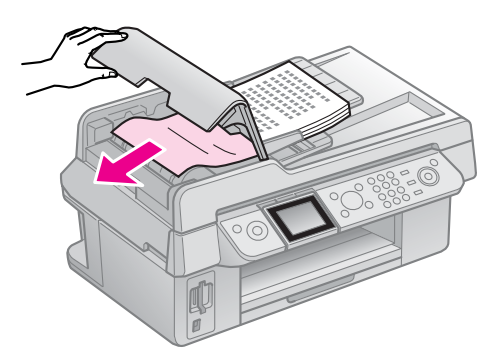

4. Если бумага замялась в области планшета, закройте крышку автоматического податчика и откройте крышку сканера.

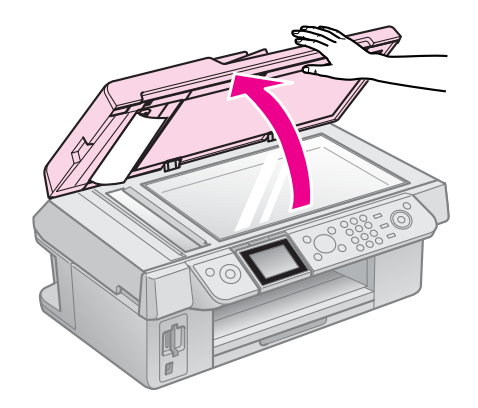

5. Извлеките замявшуюся бумагу.

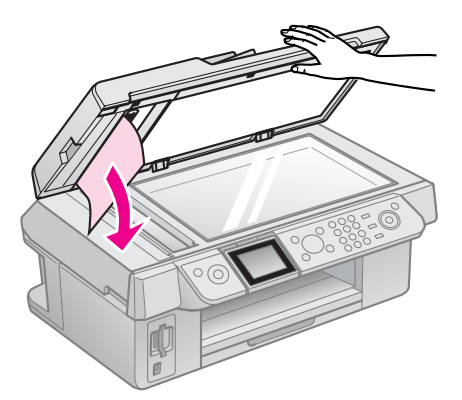

- 6. Закройте крышку сканера.
- Если на ЖК-дисплее отображается информация о замятой бумаге, нажмите на кнопку **ОК**.

Если на ЖК-дисплее отображается ошибка, связанная с замятием бумаги, выберите **ОК** и нажмите на кнопку **ОК**.

# Дополнительная информация

Если вы не можете решить проблему самостоятельно при помощи советов по устранению неполадок в документации, обратитесь в службу поддержки пользователей. Для получения информации о службе поддержки пользователей обратитесь к интерактивному *Руководству пользователя* или к гарантийному талону. Если адрес службы поддержки для вашего региона отсутствует в списке, обратитесь в сервисный центр.

# Сводка настроек панели управления

# Режим Факс

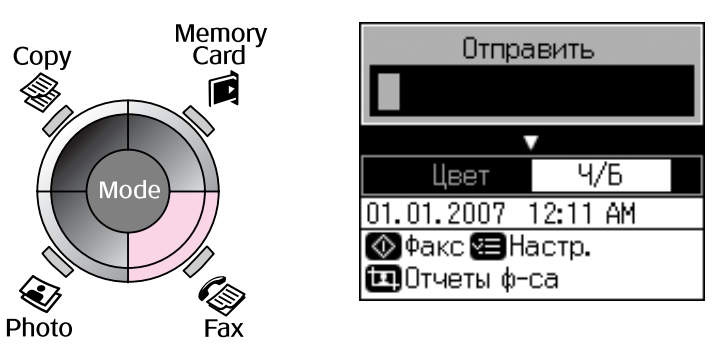

| Меню                    | Параметр                                 | Описание                      |
|-------------------------|------------------------------------------|-------------------------------|
| Send To<br>(Отправить)  | 1, 2, 3, 4, 5, 6, 7, 8,<br>9, 0, *, #, - | Введите номер факса           |
| Color/B&W<br>(Цвет/Ч/Б) | Color (Цвет),<br>B&W (Ч/Б)               | Выберите цветной или ч/б факс |

# Настройки отправки для режима факса

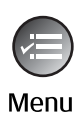

| ۵                        |
|--------------------------|
| Разрешение 🛇 Стандарт    |
| Контраст :±О             |
| Отложен. отпр-е:Выкл     |
| Режим : Отправка         |
| •                        |
| ▶Настр. <b>ОК</b> Готово |

| Меню                                    | Параметр                                                   | Описание                                                                |
|-----------------------------------------|------------------------------------------------------------|-------------------------------------------------------------------------|
| Resolution<br>(Разрешение)              | Standard<br>(Стандарт),<br>Fine (Высокое),<br>Photo (Фото) | Выберите этот пункт для изменения разрешения<br>отправляемого или факса |
| Contrast<br>(Контраст)                  | от -4 до +4                                                | Выберите этот пункт для изменения контраста<br>отправляемого факса      |
| Delayed Sending<br>(Отложен.<br>отпр-е) | Off (Выкл.),<br>On (Вкл.) [Время]                          | Выберите для отправки факса в назначенное время                         |
| Fax Mode<br>(Режим)                     | Sending<br>(Отправка), Polling<br>(По запросу)             | Выберите этот пункт для отправки факса или<br>запроса об отправке       |

# Настройки отчетов для режима факса

Display/Crop

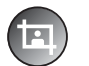

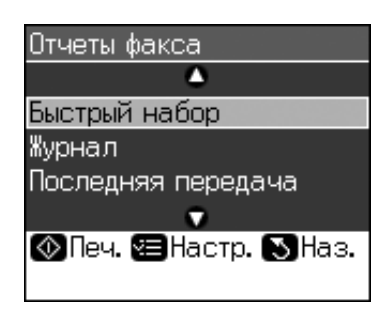

| Меню                                        | Описание                                          |  |
|---------------------------------------------|---------------------------------------------------|--|
| Speed Dial<br>(Быстрый набор)               | Печать списка быстрого набора                     |  |
| Fax Log (Журнал)                            | Печать всех записанных сеансов связи              |  |
| Last Transaction<br>(Последняя<br>передача) | Печать отчета о последней передачи                |  |
| Reprint Faxes<br>(Повторная<br>печать)      | Повторная печать последнего полученного факса     |  |
| Protocol Trace<br>(Журнал<br>событий)       | Печать подробного отчета о последнем сеансе связи |  |

# Режим копирования

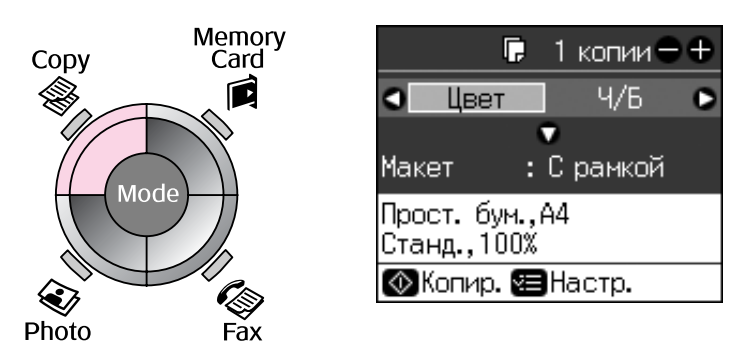

| Меню                    | Параметр                   | Описание                                                                                                    |
|-------------------------|----------------------------|----------------------------------------------------------------------------------------------------|
| Copies (Копии)          | от 1 до 99                 | -                                                                                                    |
| Color/B&W<br>(Цвет/Ч/Б) | Color (Цвет),<br>B&W (Ч/Б) | -                                                                                                    |
| Layout (Макет)          | With Border<br>(С полями)  | Копирует оригинал со стандартными 3-мм полями                                                                                                    |
|                         | Borderless<br>(Без полей)  | Копирует фото на весь лист без полей.<br><b>Примечание</b><br>Изображение будет увеличено и его края окажутся<br>за пределами листа. Качество печати может<br>ухудшиться в верхней и нижней части отпечатка,<br>или эти области могут быть смазаны |

# Настройки печати для режима копирования

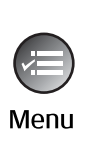

| •                       |
|-------------------------|
|                         |
| Масштаб 🖸100%           |
| Тип бумаги: Прост. бум. |
| Размер :А4              |
| Качество :Станд.        |
| Плотность : ±0          |
| •                       |
| Регулировка ОК Готово   |

| Меню                             | Параметр                                                                                                    | Описание                                                                                                    |  |
|----------------------------------|----------------------------------------------------------------------------------------------------|----------------------------------------------------------------------------------------------------|--|
| Zoom<br>(Масштаб)                | Реальный,<br>Автоподгон                                                                                     | Выберите значение Actual (Текущий) для печати<br>в масштабе 1:1. Для печати без полей и<br>масштабирования изображения до размеров<br>бумаги выберитеAuto Fit Page (Автоподгон).<br>Вы также можете указать точный масштаб кнопками<br>Copies (Копии) + и                                                |  |
|                                  |                                                                                                    | При использовании автоматического податчика<br>возможно выбрать только <b>Асtual (Текущий)</b> (100%)                                                                                                    |  |
| Рарег Туре<br>(Тип бумаги)       | Plain Paper<br>(Простая бумага),<br>Matte, Prem.<br>Glossy, Ultra<br>Glossy, Photo<br>Paper<br>(Фотобумага) | При использовании автоматического податчика<br>возможно выбрать только <b>Plain Paper (Простая</b><br><b>бумага)</b>                                                                                                    |  |
| Paper Size<br>(Размер<br>бумаги) | 10 x 15 см, 13 x 18<br>см, А4                                                                               | -                                                                                                    |  |
| Quality<br>(Качество)            | Draft (Черновик),<br>Standard<br>(Нормальное),<br>Best (Лучшее)                                             | При использовании автоматического податчика<br>возможно выбрать только <b>Standard (Нормальное)</b><br>или <b>Best (Лучшее)</b>                                                                                                    |  |
| Density<br>(Плотность)           | от -4 до +4                                                                                                 | -                                                                                                    |  |
| Expansion<br>(Расшир.)           | Standard<br>(Стандарт),<br>Mid (Средне),<br>Min (Минимум)                                                   | Выберите степень увеличения фотографии при<br>печати в режиме Borderless (Без полей).<br>Standard (Стандарт): Изображение будет<br>увеличено и его края окажутся за пределами листа.<br>Mid. (Средне): Возможно появление полей.<br>(Небольшое увеличение.)<br>Min. (Минимум): Возможно появление полей. |  |
|                                  |                                                                                                    | (Небольшое увеличение.)<br><b>Міп. (Минимум)</b> : Возможно появление полей.<br>(Наименьшее увеличение.                                                                                                    |  |

# Режим Карта памяти

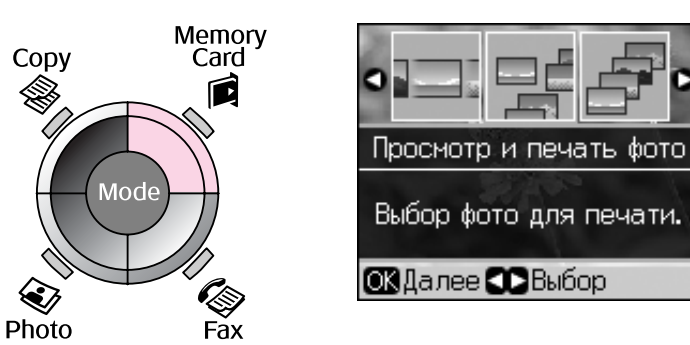

| Параметр                                             | Описание                                                                                    |
|------------------------------------------------------|---------------------------------------------------------------------------------------------|
| View and Print Photos<br>(Просмотр и печать<br>фото) | Печать только выбранных вами фотографий                                                     |
| Print All Photos<br>(Печатать все фото)              | Печать всех фотографий с карты памяти                                                       |
| Print by Date (Печать по<br>дате)                    | Печать фотографий по дате съемки                                                            |
| Print Index Sheet<br>(Печать индекс<br>страницы)     | Печать миниатюр фотографий с карты памяти. Позволяет<br>выбрать фотографии для печати       |
| Slide Show (Показ<br>слайдов)                        | Просмотр фотографий с карты памяти в режиме показа слайдов<br>и печать выбранных фотографий |

# Настройки печати для режима Карта памяти

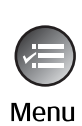

| ▲                     |                             |  |  |  |  |
|-----------------------|-----------------------------|--|--|--|--|
| Тип бумаги            | Тип бумаги 🕞 Prem. Glossy 👘 |  |  |  |  |
| Размер                | :10x15cm                    |  |  |  |  |
| Макет                 | : Без рамок                 |  |  |  |  |
| Качество              | : Станд.                    |  |  |  |  |
| Дата                  | : Нет                       |  |  |  |  |
|                       | •                           |  |  |  |  |
| ▶Регулировка ОКГотово |                             |  |  |  |  |

| Меню                             | Параметр                                                             | Описание |
|----------------------------------|----------------------------------------------------------------------|----------|
| Paper Type<br>(Тип бумаги)       | Prem. Glossy, Ultra<br>Glossy, Photo<br>Paper, Plain Paper,<br>Matte | -        |
| Paper Size<br>(Размер<br>бумаги) | 10 x 15 cm, 13 x 18<br>cm, 16:9 wide, A4                             | -        |

| Меню                                  | Параметр                                                                                                    | Описание                                                                                                    |
|---------------------------------------|----------------------------------------------------------------------------------------------------|----------------------------------------------------------------------------------------------------|
| Layout (Макет)                        | Borderless<br>(Без полей)                                                                                      | Печать фотографии без полей со всех сторон листа                                                                                                    |
|                                       |                                                                                                    | <b>Примечание</b><br>Изображение будет увеличено и его края окажутся<br>за пределами листа. Качество печати может<br>ухудшиться в верхней и нижней части отпечатка,<br>или эти области могут быть смазаны                                                                                                    |
|                                       | With Border<br>(С полями)                                                                                      | Печать фотографии с полями по сторонам листа                                                                                                    |
| Quality<br>(Качество)                 | Standard<br>(Стандарт),<br>Best(Лучшее)                                                                        | -                                                                                                    |
| Date (Дата)                           | None (Heт),<br>yyyy.mm.dd<br>(гггг.мм.дд),<br>mmm.dd.yyyy<br>(ммм. дд. гггг),<br>dd.mmm.yyyy<br>(дд.ммм. гггг) | Печатает дату съемки фотографии                                                                                                    |
| Bidirectional<br>(Двунаправл-<br>ный) | On (Вкл.),<br>Off (Выкл.)                                                                                      | Выберите <b>On (Вкл.)</b> для увеличения скорости<br>печати. Выберите <b>Off (Выкл.)</b> для улучшения<br>качества печати (печать будет производиться<br>медленнее)                                                                                                    |
| Expansion<br>(Расшир.)                | Standard<br>(Стандарт),<br>Mid (Средне),<br>Min (Минимум)                                                      | Выберите степень увеличения фотографии при<br>печати в режиме Borderless (Без полей).<br>Standard (Стандарт): Изображение будет<br>увеличено и его края окажутся за пределами листа.<br>Mid. (Средне): Возможно появление полей.<br>(Небольшое увеличение.)<br>Min. (Минимум): Возможно появление полей.<br>(Наименьшее увеличение.) |

# Режим Фото

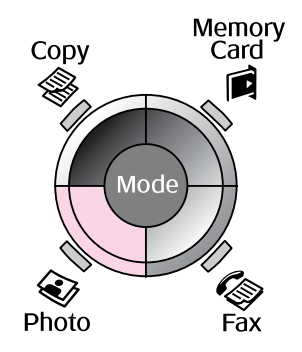

| Восстановление цвета<br>Для восстановления<br>цвета выберите "Вкл" | Настройки фун<br>Restoration (Во<br>цвета) |        |  |
|--------------------------------------------------------------------|--------------------------------------------|--------|--|
| и нажмите ОК.                                                      | Параметр                                   | 0      |  |
| 💽 ⇒ 💽<br>Восстанов-ие © Выкл.<br>ОКПрескан 🏹 Наз.                  | Restoration<br>(Восстанов-<br>ление)       | E<br>C |  |
|                                                                    |                                            | E      |  |

# ікции Color осстановление

| Параметр                             | Описание                                                                      |
|--------------------------------------|-------------------------------------------------------------------------------|
| Restoration<br>(Восстанов-<br>ление) | Выберите <b>On</b><br>( <b>Вкл.)</b> для<br>восстановления<br>выцветших фото. |

# Настройки печати для режима Фото

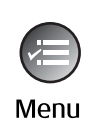

| ۵                     |    |             |  |  |
|-----------------------|----|-------------|--|--|
| Тип бумаги            | 10 | Prem.Glossy |  |  |
| Размер                | :  | 10x15cm     |  |  |
| Макет                 | :  | Без рамок   |  |  |
| Качество              | :  | Станд.      |  |  |
| Расшир.               | :  | Станд.      |  |  |
|                       |    | •           |  |  |
| Регулировка ОК Готово |    |             |  |  |

| Меню                             | Параметр                                                  | Описание                                                                                                    |
|----------------------------------|-----------------------------------------------------------|----------------------------------------------------------------------------------------------------|
| Рарег Туре<br>(Тип бумаги)       | Prem. Glossy, Ultra<br>Glossy, Photo<br>Paper, Matte      | -                                                                                                    |
| Paper Size<br>(Размер<br>бумаги) | 10 x 15 см, 13 x 18<br>см, А4                             | -                                                                                                    |
| Layout (Макет)                   | Borderless                                                | Копирует фото на весь лист без полей.                                                                                                    |
|                                  | (Без полеи)                                               | <b>Примечание</b><br>Изображение будет увеличено и его края окажутся<br>за пределами листа. Качество печати может<br>ухудшиться в верхней и нижней части отпечатка,<br>или эти области могут быть смазаны |
|                                  | With Border<br>(С полями)                                 | Копирует оригинал со стандартными 3-мм полями                                                                                                    |
| Quality<br>(Качество)            | Standard<br>(Стандарт)                                    | -                                                                                                    |
| Expansion<br>(Расшир.)           | Standard<br>(Стандарт),<br>Mid (Средне),<br>Min (Минимум) | Выберите степень увеличения фотографии при печати в режиме <b>Borderless (Без полей)</b> .                                                                                                    |
|                                  |                                                           | Standard (Стандарт): Изображение будет<br>увеличено и его края окажутся за пределами листа.                                                                                                    |
|                                  |                                                           | <b>Mid. (Средне)</b> : Возможно появление полей.<br>(Небольшое увеличение.)                                                                                                    |
|                                  |                                                           | Min. (Минимум): Возможно появление полей.<br>(Наименьшее увеличение.)                                                                                                    |

# Режим Установка

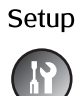

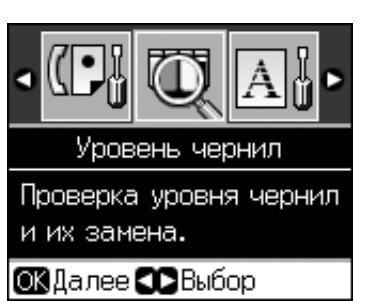

| Fax Settings<br>(Настройки<br>факса)                          | Speed Dial Setup<br>(Быстрый набор)                   | Add Entry (Добавление записи), Edit Entry<br>(Редактирование записи), Delete Entry (Удаление<br>записи)                          |  |  |
|---------------------------------------------------------------|-------------------------------------------------------|----------------------------------------------------------------------------------------------------|--|--|
|                                                               | Scan & Print Setup<br>(Сканирование<br>и печать)      | Resolution (Разрешение), Contrast (Контраст),<br>Paper Size (Размер бумаги), Auto Reduction<br>(Автоподгон), Last Trans. (Отчет) |  |  |
|                                                               | Communication<br>(Связь)                              | DRD, ECM, V.34, Rings to Answer (Звонков до<br>ответа), Dial Tone Detection (Проверка сигнала)                                   |  |  |
|                                                               | Header & Time<br>(Колонтитул и время)                 | Fax Header (Колонтитул), Date/Time<br>(Дата/время), Your Phone Number (Ваш номер),<br>Daylight Time (Летнее время)               |  |  |
| Ink Levels (Уровен                                            | ь чернил)                                             |                                                                                                    |  |  |
| Maintenace<br>(Обслуживание)                                  | Nozzle Check<br>(Проверка дюз)                        | Печать шаблона проверки дюз для определения<br>состояния печатающей головки                                                      |  |  |
|                                                               | Head Cleaning (Прочист-<br>ка печатающей головки)     | Прочистка печатающей головки для улучшения качества печати.                                                                      |  |  |
|                                                               | LCD Brightness<br>(Яркость ЖК)                        | от -10 до +10                                                                                                    |  |  |
|                                                               | Head Alignment<br>(Калиб. головки)                    | Калибровка печатающей головки.                                                                                                   |  |  |
|                                                               | Change Ink Cartridge<br>(Замена картриджа)            | Замена неизрасходованных картриджей.                                                                                             |  |  |
|                                                               | Language (Язык)                                       |                                                                                                    |  |  |
|                                                               | Country/Region (Стран                                 | а/регион)                                                                                                    |  |  |
|                                                               | Display Format (Способ<br>отображения)                | 1-up with Info (1 фото с инфо), 1-up without Info (1 фото<br>без) инфо, View Thumbnail Images (Просмотр эскизов)                 |  |  |
|                                                               | Веер (Звуковой<br>сигнал)                             | On (Вкл.), Off (Выкл.)                                                                                                    |  |  |
| PictBridge Setup<br>(Настройка<br>PictBridge)                 | Настройки печати с PictBridge-совместимого устройства |                                                                                                    |  |  |
| Restore Default<br>Settings<br>(Восстановле-<br>ние настроек) | Сброс настроек ЖД-д                                   | исплея к заводским.                                                                                                    |  |  |

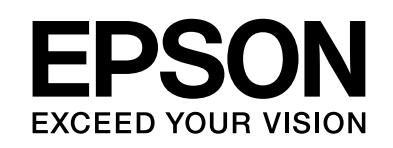

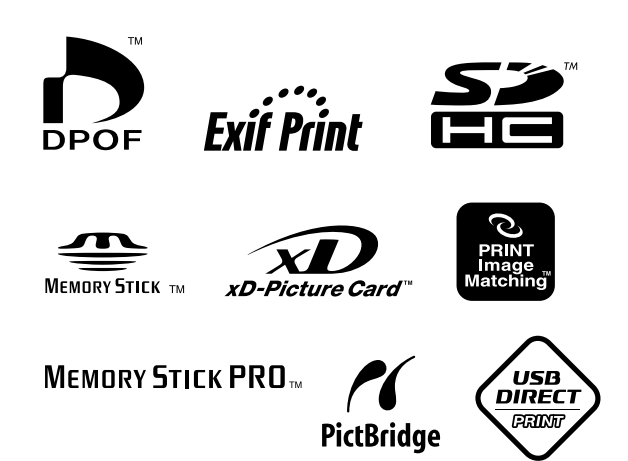

## Чернильные картриджи

| Принтер        | Black<br>(Черный) | Cyan<br>(Голубой) | Magenta<br>(Пурпурный) | Yellow<br>(Желтый) |
|----------------|-------------------|-------------------|------------------------|--------------------|
| Stylus CX9300F | T0731<br>T0731H   | T0732             | T0733                  | T0734              |
| Stylus DX9400F | T0711<br>T0711H   | T0712             | T0713                  | T0714              |

Размеры чернильных картриджей могут отличаться в зависимости от страны продажи.